# *CW-75*

## Mode d'emploi

- Il est conseillé d'imprimer sur le disque\* avant de l'enregistrer. Les données peuvent être détruites si le disque est imprimé après l'enregistrement.
- CASIO COMPUTER CO., LTD. ne saurait être tenu pour responsable des pertes ou réclamations, de votre part ou de toute autre personne, résultant de l'utilisation de ce produit.
- \* CD-R, CD-RW, DVD-R, etc.

Avant d'utiliser cette nouvelle imprimante, lisez scrupuleusement les Consignes de sécurité mentionnées dans ce manuel et conservez celui-ci à portée de main pour toute référence future

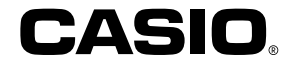

CASIO ELECTRONICS CO., LTD. Unit 6, 1000 North Circular Road London NW2 7JD, U.K.

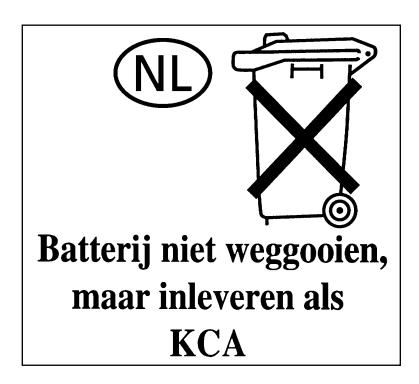

### A lire en premier !

- CASIO COMPUTER CO., LTD. ne saurait être tenu pour responsable des pertes ou réclamations, de votre part ou de toute autre personne, résultant de l'utilisation de cette imprimante.
- La reproduction partielle ou intégrale de ce manuel sous quelque forme que ce soit, est interdite sans l'accord explicite de CASIO COMPUTER CO., LTD.
- Le contenu de ce manuel peut être changé sans préavis.
- Ce manuel décrit le fonctionnement de l'imprimante CW-75 DISC TITLE PRINTER. Pour le détail sur l'utilisation du logiciel de création d'étiquettes fourni avec l'imprimante, reportez-vous au mode d'emploi sur le CD-ROM DISC TITLE PRINTER de l'application.
- Windows est une marque déposée de Microsoft Corporation aux Etats-Unis et dans d'autres pays.
- Les autres noms de société et de produit utilisés dans ce manuel peuvent aussi être des noms de société et de produit appartenant à des tiers.
- © Copyright 2003 CASIO COMPUTER CO., LTD. Tous droits réservés.
- Veuillez lire scrupuleusement ce manuel avant d'utiliser le produit pour la première fois.

### Consignes de sécurité

Nous vous remercions d'avoir choisi cet excellent produit CASIO. Avant de l'utiliser, lisez scrupuleusement les Consignes de sécurité suivantes. Conservez ce manuel à portée de main et utilisez-le comme référence aussi souvent que nécessaire.

#### Danger

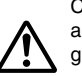

Ce symbole indique une information qui, si vous les ignorez ou les appliquez mal à propos, peut entraîner la mort ou des blessures graves.

#### Attention

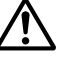

Ce symbole signale des informations qui, si vous les ignorez ou les appliquez mal à propos, peuvent induire un danger mortel ou des blessures corporelles graves.

#### Mise en garde

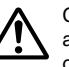

Ce symbole signale des informations qui, si vous les ignorez ou les appliquez mal à propos, peuvent induire des blessures corporelles ou des dommages matériels.

#### Exemples de symboles graphiques

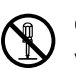

Sindique ce que vous ne devez pas faire. Le symbole ci-contre vous avertit que vous ne devez pas démonter l'appareil.

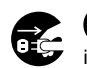

indique ce que vous devez faire. Le symbole ci-contre vous invite à débrancher l'appareil de la prise murale.

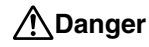

#### **Piles alcalines**

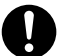

Prenez immédiatement les mesures suivantes si du liquide des piles alcalines devait pénétrer dans vos yeux.

- 1. Ne vous frottez pas les yeux ! Rincez-les bien à l'eau.
- 2. Contactez immédiatement un médecin.

Le liquide des piles peut entraîner la perte de la vue.

### Attention

# Fumée, odeur anormale, surchauffe et autres anomalies

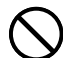

Si vous continuez d'utiliser l'appareil alors qu'il émet de la fumée ou une odeur inhabituelle, ou en cas de surchauffe, vous vous exposez à un risque d'incendie et de décharge électrique. Prenez immédiatement les mesures suivantes si un de ces symptômes se présente.

- 1. Eteignez l'imprimante.
- 2. Débranchez le cordon d'alimentation de la prise murale.
- 3. Contactez le revendeur qui vous a vendu le produit.

### Cordon d'alimentation, adaptateur électrique, câble USB

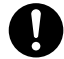

Une mauvaise utilisation du cordon d'alimentation, de l'adaptateur électrique ou du câble USB peut provoquer un incendie et une décharge électrique.

Les précautions suivantes sont indispensables.

- Utilisez uniquement les articles spécifiés pour ce produit.
- Utilisez uniquement une source d'alimentation électrique identique à celle préconisée sur la plaque à l'arrière de l'appareil.
- Ne branchez jamais le cordon d'alimentation sur une prise murale où sont également branchés d'autres appareils, ni sur une multiprise.

### Attention

### Cordon d'alimentation, adaptateur électrique, câble USB

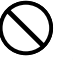

Une mauvaise utilisation du cordon d'alimentation, de l'adaptateur électrique ou du câble USB risque de les endommager et de provoquer un incendie et une décharge électrique.

Les précautions suivantes sont indispensables.

- Ne posez jamais d'objets lourds sur ces accessoires et ne les exposez jamais directement à une source de chaleur.
- Ne les modifiez jamais et ne les pliez pas.
- N'exercez pas de torsion ni de traction sur ces accessoires.

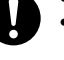

 Au cas où le cordon d'alimentation, l'adaptateur électrique ou le câble USB ou son connecteur seraient endommagés, contactez votre revendeur.

### Cordon d'alimentation, adaptateur électrique, câble USB

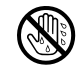

Ne touchez jamais le cordon d'alimentation, l'adaptateur électrique ou le câble USB et ses connecteurs si vous avez les mains mouillées.

Vous vous exposeriez alors à un risque de décharge électrique.

#### Piles

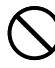

Mal employées, les piles peuvent fuir et endommager les objets environnants, ou bien exploser, et provoquer un incendie ou des blessures. Il est nécessaire de toujours prendre les mesures suivantes.

- Ne jamais essayer d'ouvrir les piles ni de les court-circuiter.
- Ne jamais exposer les piles à la chaleur ni les incinérer.
- Ne jamais utiliser en même temps des piles usées et des piles neuves.
- Ne jamais utiliser en même temps différents types de piles.
- Ne pas recharger les piles.
- S'assurer que les pôles positifs (+) et négatifs (-) sont orientés correctement.

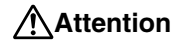

#### Chocs et chutes

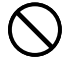

L'emploi de ce produit après un dommage dû à une chute ou à un mauvais traitement crée un risque d'incendie ou de choc électrique. En cas de dommage, prenez immédiatement les mesures suivantes.

- 1. Eteignez l'imprimante.
- 2. Débranchez le cordon d'alimentation de la prise murale.
- 3. Contactez le revendeur qui vous a vendu le produit.

#### Ne désassemblez pas l'appareil et ne le modifiez pas.

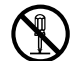

N'essayez jamais de démonter l'appareil ni de le modifier de quelque manière que ce soit. Vous vous exposeriez alors à un risque de décharge électrique, de brûlure ou de blessures corporelles.

Confiez toutes les vérifications, opérations de maintenance et réparations à votre revendeur dès lors qu'il s'agit d'ouvrir l'appareil.

#### Eau et objets étrangers

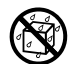

L'eau, les liquides ou les objets étrangers (surtout s'ils sont métalliques) pénétrant à l'intérieur de l'appareil induisent un risque d'incendie et de décharge électrique. En cas d'intrusion de ce type, prenez immédiatement les mesures suivantes.

- 1. Eteignez l'imprimante.
- 2. Débranchez le cordon d'alimentation de la prise murale.
- 3. Contactez le revendeur qui vous a vendu le produit.

#### Ne jetez pas l'appareil au feu.

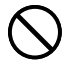

Ne brûlez pas l'appareil pour vous en débarrasser. Vous vous exposeriez alors à un risque d'incendie et de blessures corporelles en cas d'explosion.

#### Mise en garde concernant les sacs en plastique

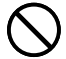

Ne mettez jamais sur la tête les sacs en plastique de l'emballage. Vous vous exposeriez alors à un risque d'étouffement. Cette précaution est encore plus indispensable en présence de jeunes enfants.

### ▲Mise en garde

### Cordon d'alimentation, adaptateur électrique, câble USB

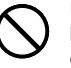

Une mauvaise utilisation du cordon d'alimentation, de l'adaptateur électrique ou du câble USB risque de les endommager et de provoquer un incendie et une décharge électrique.

Les précautions suivantes sont indispensables.

- Ne posez jamais ces accessoires près d'une cuisinière ou d'une source de chaleur intense.
- Pour débrancher le cordon d'alimentation et le câble USB, prenez soin de tirer sur la fiche, et non sur le cordon ou le câble.

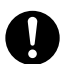

- Enfoncez à fond la fiche du cordon d'alimentation dans la prise murale.
- Enfoncez à fond la fiche du câble USB dans le connecteur de l'ordinateur et de l'imprimante.
- Pour des absences prolongées (par exemple si vous partez en voyage), débranchez le cordon d'alimentation et le câble USB.
- Au moins une fois l'an, enlevez la poussière accumulée autour des lames de la fiche du cordon d'alimentation.

#### Piles

Mal employées, les piles peuvent fuir et endommager les objets environnants, ou bien exploser, et provoquer un incendie ou des blessures. Il est nécessaire de toujours prendre les mesures suivantes.

- D
  - N'utiliser que les piles spécifiées pour ce produit.
  - Retirer les piles de ce produit s'il n'est pas utilisé pendant une période prolongée.

#### Mise en garde concernant les raccordements

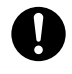

Ne branchez sur les connecteurs de l'appareil que les accessoires spécifiés. L'utilisation d'un autre accessoire peut induire un risque d'incendie et de décharge électrique.

### ▲Mise en garde

#### Conservez des copies de toutes données importantes

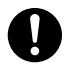

Recopiez toutes données importantes sur un carnet ou autre chose. La mémoire peut en effet se vider à la suite d'un problème, d'une réparation, ou bien lorsque les piles sont vides.

### Gardez les objets lourds à distance.

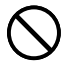

Ne posez jamais un objet lourd sur l'appareil. Celui-ci risque d'être déstabilisé et de tomber, et de causer des blessures corporelles.

#### Local

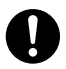

Evitez d'installer l'appareil dans les emplacements cités cidessous. Le risque d'incendie et de décharge électrique est trop important.

- Environnements très humides et très poussiéreux
- Locaux où on prépare de la nourriture ou tout autre lieu soumis à des vapeurs grasses
- Près des radiateurs, sur une couverture chauffante, en plein soleil, dans un véhicule fermé et garé au soleil, et tout autre lieu soumis à une chaleur élevée.

### Evitez les supports instables.

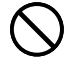

Ne placez jamais l'appareil sur une table, un bureau, etc. instable. Il risque de tomber et de causer des blessures corporelles.

### Insertion et remplacement des piles

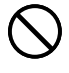

Les ressorts à l'intérieur du logement des piles ont des rebords coupants. Ne les touchez pas avec les doigts lorsque vous insérez ou remplacez les piles. Vous risquez sinon de vous blesser.

### ▲Mise en garde

#### Afficheur

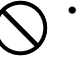

• Ne jamais appuyer sur le panneau LCD de l'afficheur ni le soumettre à des chocs violents. Le verre peut se briser et causer de blessures.

 Si le panneau LCD devait se briser ou fissurer, ne pas toucher le liquide à l'intérieur du panneau. Ce liquide peut provoquer une irritation de la peau.

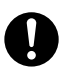

- Si du liquide du panneau LCD devait pénétrer dans votre bouche, rincez-vous immédiatement la bouche avec de l'eau et contactez un médecin.
- Si du liquide du panneau LCD devait pénétrer dans vos yeux ou se répandre sur votre peau, rincez-vous immédiatement avec de l'eau pendant au moins 15 minutes et contactez un médecin.

### Mise en garde concernant les éléments très chauds

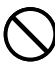

Ne touchez jamais la tête d'impression ni les autres composants métalliques qui l'entourent. Ces éléments deviennent très chauds et vous risquez de vous brûler.

### Précautions d'utilisation

Les précautions suivantes vous permettront de conserver votre imprimante en bon état de fonctionnement pendant plusieurs années, ce pour quoi elle a été conçue.

- Evitez de l'utiliser dans un endroit exposé à la lumière directe du soleil, à une forte humidité et à des températures extrêmes.
   Température de fonctionnement : de 10°C à 35°C
- Ne laissez jamais pénétrer à l'intérieur du mécanisme de l'imprimante des trombones, des punaises ou tout objet de ce type.
- Ne posez jamais d'objets sur l'imprimante.
- N'essayez jamais de démonter l'imprimante. Cela risque de causer des dysfonctionnements.
- Ne laissez jamais tomber l'imprimante, ne la renversez pas ou ne la soumettez pas à un choc violent.
- Ne touchez jamais la tête d'impression.
- N'exercez jamais de traction excessive pour sortir le tiroir à disque. Celui-ci ne s'ouvre que si l'mprimante est allumée.

#### Sommaire

| Consignes de sécurité<br>Précautions d'utilisation<br>Déballage                                                                                                    | 1<br>5<br>7                                        |
|----------------------------------------------------------------------------------------------------|----------------------------------------------------|
| 1º partie - Informations préliminaires                                                                                                    | 8                                                  |
| CD-ROM et CD-R fournis                                                                                                    | 8                                                  |
| Précautions à prendre pour la manipulation                                                                                                    | 8                                                  |
| Precautions a prendre pour le stockage                                                                                                    | 8                                                  |
| Utilisation des touches                                                                                                    | 8                                                  |
| Comment utiliser ce manuel                                                                                                    | 9                                                  |
| Caractéristiques de l'imprimante CW-75                                                                                                    | 10                                                 |
| Vue d'ensemble                                                                                                    | 14                                                 |
|                                                                                                    |                                                    |
| 2º partie - Préparatifs                                                                                                    | 15                                                 |
| 2 <sup>e</sup> partie - Préparatifs<br>Alimentation                                                                                                    | 15<br>15                                           |
| 2° partie - Préparatifs<br>Alimentation<br>Utilisation de piles                                                                                                    | <b> 15</b><br><b>15</b><br>15                      |
| 2° partie - Préparatifs<br>Alimentation<br>Utilisation de piles<br>Utilisation de l'adaptateur secteur                                                                                                    | <b>15</b><br><b>15</b><br>15<br>17                 |
| 2° partie - Préparatifs<br>Alimentation<br>Utilisation de piles<br>Utilisation de l'adaptateur secteur<br>Mise sous et hors tension de l'imprimante                                                                                                    | <b>15</b><br><b>15</b><br>15<br>17<br><b>19</b>    |
| 2° partie - Préparatifs<br>Alimentation<br>Utilisation de piles<br>Utilisation de l'adaptateur secteur<br>Mise sous et hors tension de l'imprimante<br>Rappel de contexte                                                                                                    | <b>15</b><br>15<br>15<br>17<br><b>19</b><br>19     |
| 2° partie - Préparatifs<br>Alimentation<br>Utilisation de piles<br>Utilisation de l'adaptateur secteur<br>Mise sous et hors tension de l'imprimante<br>Rappel de contexte<br>Initialisation de la mémoire de l'imprimante<br>Pour initialiser la mémoire de l'imprimante                                                                                                    | 15<br>15<br>15<br>17<br>19<br>19<br>20             |
| 2° partie - Préparatifs<br>Alimentation<br>Utilisation de piles<br>Utilisation de l'adaptateur secteur<br>Mise sous et hors tension de l'imprimante<br>Rappel de contexte<br>Initialisation de la mémoire de l'imprimante<br>Pour initialiser la mémoire de l'imprimante<br>Erreur de données                                                                                                    | 15<br>15<br>17<br>17<br>19<br>19<br>20<br>20<br>20 |
| 2° partie - Préparatifs<br>Alimentation                                                                                                    | 15<br>15<br>17<br>19<br>20<br>20<br>20<br>21<br>21 |
| 2° partie - Préparatifs<br>Alimentation<br>Utilisation de piles<br>Utilisation de l'adaptateur secteur<br>Mise sous et hors tension de l'imprimante<br>Rappel de contexte<br>Initialisation de la mémoire de l'imprimante<br>Pour initialiser la mémoire de l'imprimante<br>Erreur de données<br>Cassettes de ruban encreur<br>Pour mettre la cassette de ruban encreur dans l'imprimante.<br>Pour remplacer la cassette de ruban encreur | 15<br>15<br>17<br>19<br>20<br>20<br>21<br>21<br>23 |

| Réglage du contraste de l'affichage                                                                                                    |
|----------------------------------------------------------------------------------------------------|
| Pour changer le contraste de l'affichage                                                                                                    |
| Activation et désactivation du son 25                                                                                                    |
| Pour activer et désactiver le son25                                                                                                    |
| 3 <sup>e</sup> partie - Principes de base de la création d'étiquettes 26                                                                                                    |
| Principes de base de la création d'étiquette                                                                                                    |
| Mettez d'abord l'imprimante en marche                                                                                                    |
| 4º partie - Création d'une étiquette originale                                                                                                    |
| Généralités sur la création d'étiquette                                                                                                    |
| Aperçu                                                                                                    |
| Création d'une étiquette entièrement nouvelle                                                                                                    |
| Pour créer une nouvelle étiquette                                                                                                    |
|                                                                                                    |
| 5 <sup>e</sup> partie - Saisie des données de l'étiquette                                                                                                    |
|                                                                                                    |
| Symboles et indicateurs affichés                                                                                                    |
| Symboles et indicateurs affichés                                                                                                    |
| Symboles et indicateurs affichés       33         Saisie de caractères alphanumériques       35         Pour saisir des caractères alphanumériques       35                                                                                                    |
| Symboles et indicateurs affichés       33         Saisie de caractères alphanumériques       35         Pour saisir des caractères alphanumériques       35         Saisie de symboles et de caractères spéciaux       36                                                                                                    |
| Symboles et indicateurs affichés       33         Saisie de caractères alphanumériques       35         Pour saisir des caractères alphanumériques       35         Saisie de symboles et de caractères spéciaux       36         Pour utiliser le menu SYMBOL       36                                                                                                    |
| Symboles et indicateurs affichés       33         Saisie de caractères alphanumériques       35         Pour saisir des caractères alphanumériques       35         Saisie de symboles et de caractères spéciaux       36         Pour utiliser le menu SYMBOL       36         Saisie d'illustrations       36                                                                                                    |
| Symboles et indicateurs affichés       33         Saisie de caractères alphanumériques       35         Pour saisir des caractères alphanumériques       35         Saisie de symboles et de caractères spéciaux       36         Pour utiliser le menu SYMBOL       36         Saisie d'illustrations       36         Pour saisir des illustrations       36                                                                                                    |
| Symboles et indicateurs affichés       33         Saisie de caractères alphanumériques       35         Pour saisir des caractères alphanumériques       35         Saisie de symboles et de caractères spéciaux       36         Pour utiliser le menu SYMBOL       36         Saisie d'illustrations       36         Pour saisir des illustrations       36         Caractères personnalisés       37                                                                                                    |
| Symboles et indicateurs affichés       33         Saisie de caractères alphanumériques       35         Pour saisir des caractères alphanumériques       35         Saisie de symboles et de caractères spéciaux       36         Pour utiliser le menu SYMBOL       36         Saisie d'illustrations       36         Pour saisir des illustrations       36         Caractères personnalisés       37         Méthodes disponibles pour créer de nouveaux caractères       37                                                                                                    |
| Symboles et indicateurs affichés       33         Saisie de caractères alphanumériques       35         Pour saisir des caractères alphanumériques       35         Saisie de symboles et de caractères spéciaux       36         Pour utiliser le menu SYMBOL       36         Saisie d'illustrations       36         Pour saisir des illustrations       36         Caractères personnalisés       37         Méthodes disponibles pour créer de nouveaux caractères       37         Insertion d'un logo dans une étiquette       39                                                                                                    |
| Symboles et indicateurs affichés       33         Saisie de caractères alphanumériques       35         Pour saisir des caractères alphanumériques       35         Saisie de symboles et de caractères spéciaux       36         Pour utiliser le menu SYMBOL       36         Saisie d'illustrations       36         Pour saisir des illustrations       36         Caractères personnalisés       37         Méthodes disponibles pour créer de nouveaux caractères       37         Insertion d'un logo dans une étiquette       39         Logos prêts à l'emploi       39                                                                                                    |
| Symboles et indicateurs affichés       33         Saisie de caractères alphanumériques       35         Pour saisir des caractères alphanumériques       35         Saisie de symboles et de caractères spéciaux       36         Pour utiliser le menu SYMBOL       36         Saisie d'illustrations       36         Pour saisir des illustrations       36         Caractères personnalisés       37         Méthodes disponibles pour créer de nouveaux caractères       37         Insertion d'un logo dans une étiquette       39         Logos prêts à l'emploi       39         Exemples d'étiquettes       39                                                                                                    |
| Symboles et indicateurs affichés33Saisie de caractères alphanumériques35Pour saisir des caractères alphanumériques35Saisie de symboles et de caractères spéciaux36Pour utiliser le menu SYMBOL36Saisie d'illustrations36Pour saisir des illustrations36Caractères personnalisés37Méthodes disponibles pour créer de nouveaux caractères37Insertion d'un logo dans une étiquette39Logos prêts à l'emploi39Exemples d'étiquettes39Pour insérer un logo dans une étiquette40                                                                                                    |
| Symboles et indicateurs affichés       33         Saisie de caractères alphanumériques       35         Pour saisir des caractères alphanumériques       35         Saisie de symboles et de caractères spéciaux       36         Pour utiliser le menu SYMBOL       36         Saisie d'illustrations       36         Pour saisir des illustrations       36         Pour saisir des illustrations       36         Caractères personnalisés       37         Méthodes disponibles pour créer de nouveaux caractères       37         Insertion d'un logo dans une étiquette       39         Logos prêts à l'emploi       39         Pour insérer un logo dans une étiquette       40         Saisie de texte dans le format AUTO       40 |

| Utilisation de phrases prêtes à l'emploi 41            |
|--------------------------------------------------------|
| Pour rappeler une phrase41                             |
| Pour créer un nouveau texte41                          |
| Pour enregistrer le texte saisi dans la mémoire        |
| Pour modifier une phrase de la mémoire42               |
| Pour supprimer une phrase de la mémoire42              |
| 6º partie - Contrôle de l'aspect du texte 43           |
| Sélection d'une police                                 |
| A propos de l'option SMALL FONT                        |
| Pour changer le réglage par défaut de la police        |
| Pour changer la police du texte qui vient d'être saisi |
| Sélection des caractères gras ou normaux 45            |
| Pour mettre le texte en caractères gras45              |
| Spécification de l'espacement des caractères 45        |
| Pour valider et invalider l'espacement proportionnel   |
| Spécification de l'alignement du texte 46              |
| Pour spécifier l'alignement du texte 46                |
| Vérification de l'aspect de l'étiquette                |
| Pour vérifier l'étiquette à imprimer47                 |
| 7º partie - Edition de texte                           |
| Déplacement du curseur 48                              |
| Pour déplacer le curseur                               |
| Suppression d'un seul caractère 48                     |
| Pour supprimer un caractère à l'aide de la touche BS   |
| Pour supprimer un caractère à l'aide de la touche DEL  |
| Suppression de tout le texte                           |
| Pour supprimer tout le texte                           |
| Edition de texte                                       |
| Pour commuter entre réécriture et insertion            |

#### 8° partie - Enregistrement d'étiquettes dans la mémoire ... 50

| Enregistrement, rappel et suppression d'étiquettes 50<br>Pour enregistrer une étiquette |
|-----------------------------------------------------------------------------------------|
| 9º partie - Impression d'une étiquette51                                                |
| Avant d'imprimer51                                                                      |
| Pour imprimer une étiquette avec une seule partie de texte                              |
| (Partie 1 ou Partie 2)51                                                                |
| Pour imprimer une etiquette avec deux parties de texte                                  |
| Réglage de la densité de l'impression 55                                                |
| Pour régler la densité de l'impression                                                  |
| Changement du réglage d'ouverture                                                       |
| automatique du tiroir                                                                   |
| Pour sélectionner le réglage d'ouverture automatique du tiroir 55                       |
| Essai d'impression56                                                                    |
| Pour faire un essai d'impression56                                                      |
| 10° partie - Connexion à un ordinateur                                                  |
| Pour raccorder l'imprimante à l'ordinateur 57                                           |
|                                                                                         |
| Référence                                                                               |
| Entretien de l'imprimante                                                               |
| Pour nettoyer la tête d'impression                                                      |
| Guide de résolution des problèmes                                                       |
| Messages d'erreur                                                                       |
| Illustrations                                                                           |
| Symboles, signet et caractères spéciaux                                                 |
| Formats d'étiquettes 64                                                                 |
| Fiche technique                                                                         |

### Déballage

Vérifiez que vous avez bien tous les éléments représentés ci-dessous lorsque vous déballez l'imprimante. Si l'un d'eux manque, contactez votre revendeur.

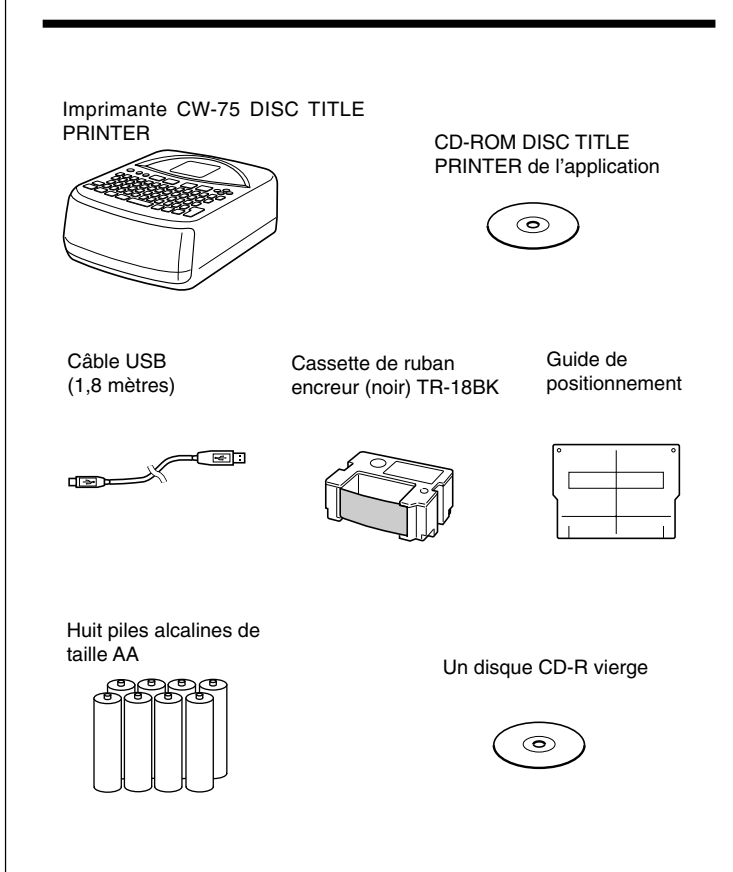

# 1<sup>e</sup> partie - Informations préliminaires

Cette partie du manuel contient des informations importantes au sujet de l'imprimante.

### **CD-ROM et CD-R fournis**

Veuillez noter les précautions suivantes lorsque vous prenez ou rangez les CD-ROM et CD-R fournis.

### Précautions à prendre pour la manipulation

- La surface du disque doit être exempte de traces de doigt, de poussière, de rayures, etc.
- Si le disque est sale, essuyez-le délicatement à l'aide d'un chiffon à lunettes ou de tout autre tissu doux, en partant du centre pour aller vers la périphérie. N'utilisez jamais de nettoyant de disque de phonographe ou d'autre détergent.
- N'écrivez pas sur les deux faces du disque avec un stylo ou un crayon, et ne collez pas d'autocollant dessus.
- Il est dangereux d'utiliser un disque fissuré ou déformé, ou sur lequel il y a un adhésif. Ce genre de disque ne doit absolument pas être utilisé.

### Précautions à prendre pour le stockage

- Evitez de ranger les disques à un endroit exposé à une température élevée, à une forte humidité ou à la lumière directe du soleil.
- Quand vous n'utilisez pas un disque, rangez-le dans sa boîte d'origine ou dans une boîte de CD achetée dans le commerce.
- Quand vous rangez un disque, évitez que son étiquette reste au contact d'une surface en vinyle (valise, sac, etc.).

#### Attention !

N'utilisez jamais un CD-ROM sur un appareil qui n'est pas conçu pour lire les CD-ROM. Le réglage trop fort du volume du son peut causer des troubles auditifs et endommager les haut-parleurs.

### Utilisation du manuel

Ce manuel décrit le fonctionnement de l'imprimante CW-75 DISC TITLE PRINTER seulement. Pour le détail sur le logiciel de création d'étiquettes fourni avec l'imprimante, reportez-vous au Mode d'emploi sur le CD-ROM DISC TITLE PRINTER de l'application.

#### Important !

- Dans ce manuel, le terme "imprimante " désigne le modèle CASIO CW-75 DISC TITLE PRINTER.
- Dans ce manuel, le terme "logiciel de création d'étiquettes " désigne l'application DISC TITLE PRINTER.

### Utilisation des touches

• Les touches utilisées pour les différentes opérations sont indiquées dans le texte en caractères gras ou par un dessin.

Exemple : Appuyez sur **1** puis sur **SET**.

 Les symboles ⊘, ⊘, ⊘ et ⊘ indiquent les opérations effectuées avec les touches directionnelles.

#### Important !

Les désignations des touches et les illustrations dans ce manuel peuvent être quelque peu différentes de celles du produit.

# Comment utiliser ce manuel

Ce manuel est organisé de la manière suivante. Reportez-vous aux pages indiquées pour de plus amples informations sur la rubrique qui vous intéresse.

Principes de base – de la création d'étiquette (page 26)

• Cette section explique en détail les principes de base de la création et de l'impression d'étiquettes. Création d'une étiquette originale (page 30)

Ces sections donnent des informations détaillées des possibilités offertes par l'imprimante.

Saisie des données de l'étiquette (page 33)

Contrôle de l'aspect du texte (page 43)

Edition de texte (page 48)

# Connexion à un ordinateur

Préparatifs

Retrait de l'élément d'emballage et mise

en place de la cassette de ruban

• Déballage (page 7)

encreur (page 21)

(page 57)

# Guide de résolution des problèmes (page 60)

Reportez-vous à cette section en cas de problèmes.

### Messages d'erreur (page 62)

Cette section fournit des détails sur les messages d'erreur.

Sauvegarde et rappel de la mise en page d'une étiquette (page 50)

Cette section explique comment sauvegarder la mise en page d'une étiquette dans la mémoire de l'imprimante pour la réutiliser ultérieurement. Impression d'une - étiquette (page 51)

Cette section explique comment imprimer une étiquette complète.

# **Caractéristiques de l'imprimante CW-75**

L'imprimante CW-75 permet d'imprimer rapidement et facilement des étiquettes contenant du texte et des logos sur un disque.

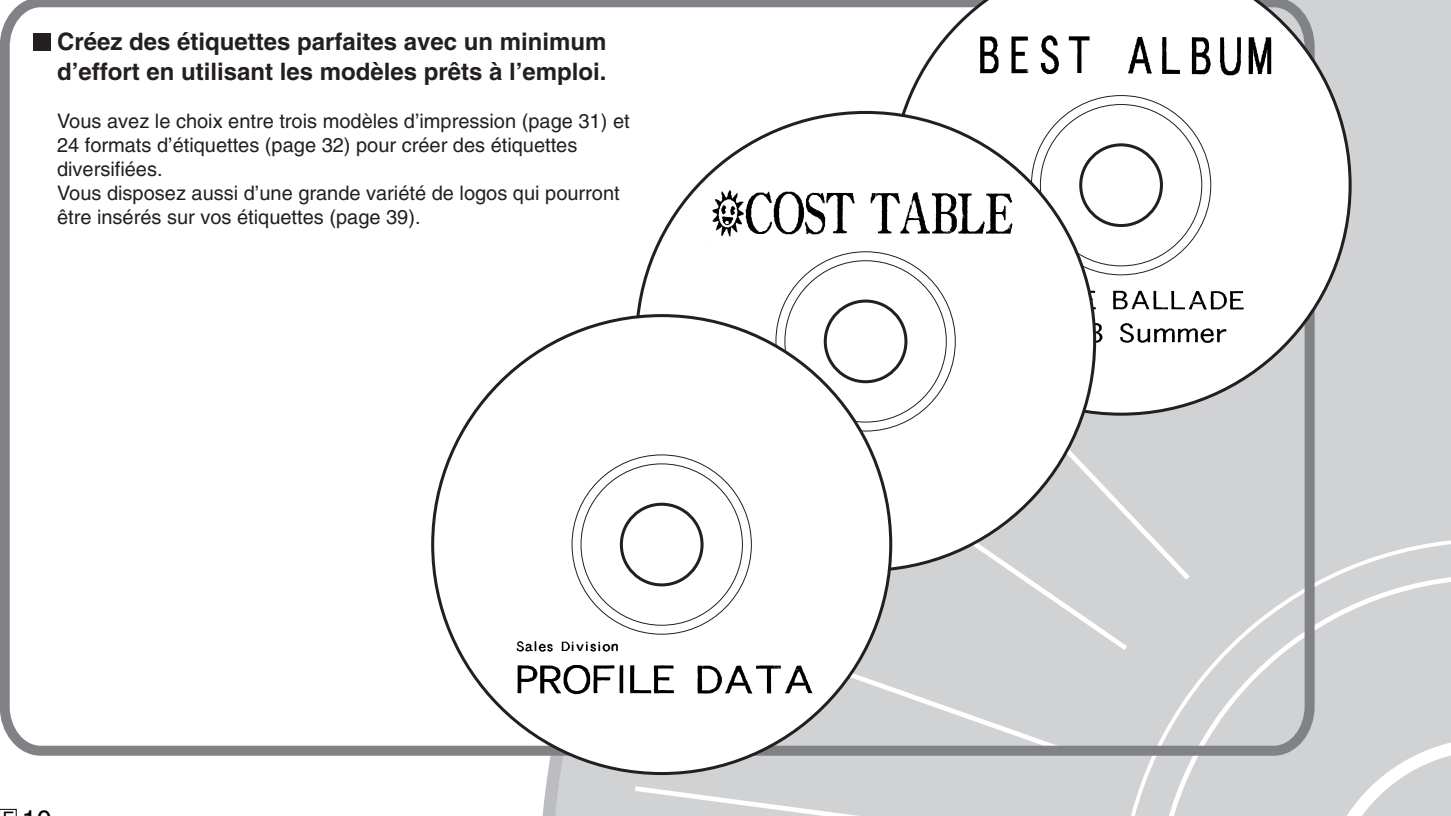

#### Obtenez toujours de belles étiquettes avec le formatage de texte automatisé !

Avec le formatage automatisé (page 40) la mise en page du texte s'effectue automatiquement selon le nombre de caractères et l'espace disponible. Pour obtenir un espacement naturel des caractères, vous pouvez sélectionner l'espacement proportionnel (page 45).

# 🗑 PHOTO ALBUM 🔴

🖶 PHOTO ALBUM 2003 Summer 🖶

# **Caractéristiques de l'imprimante CW-75**

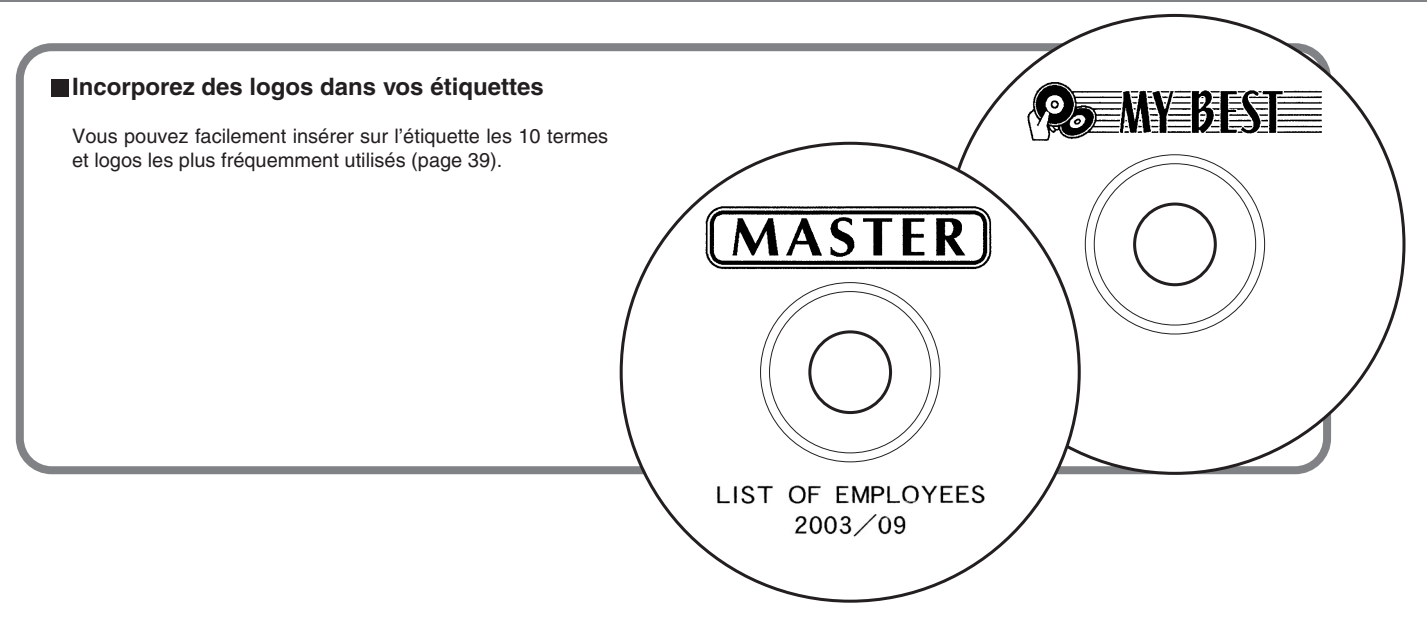

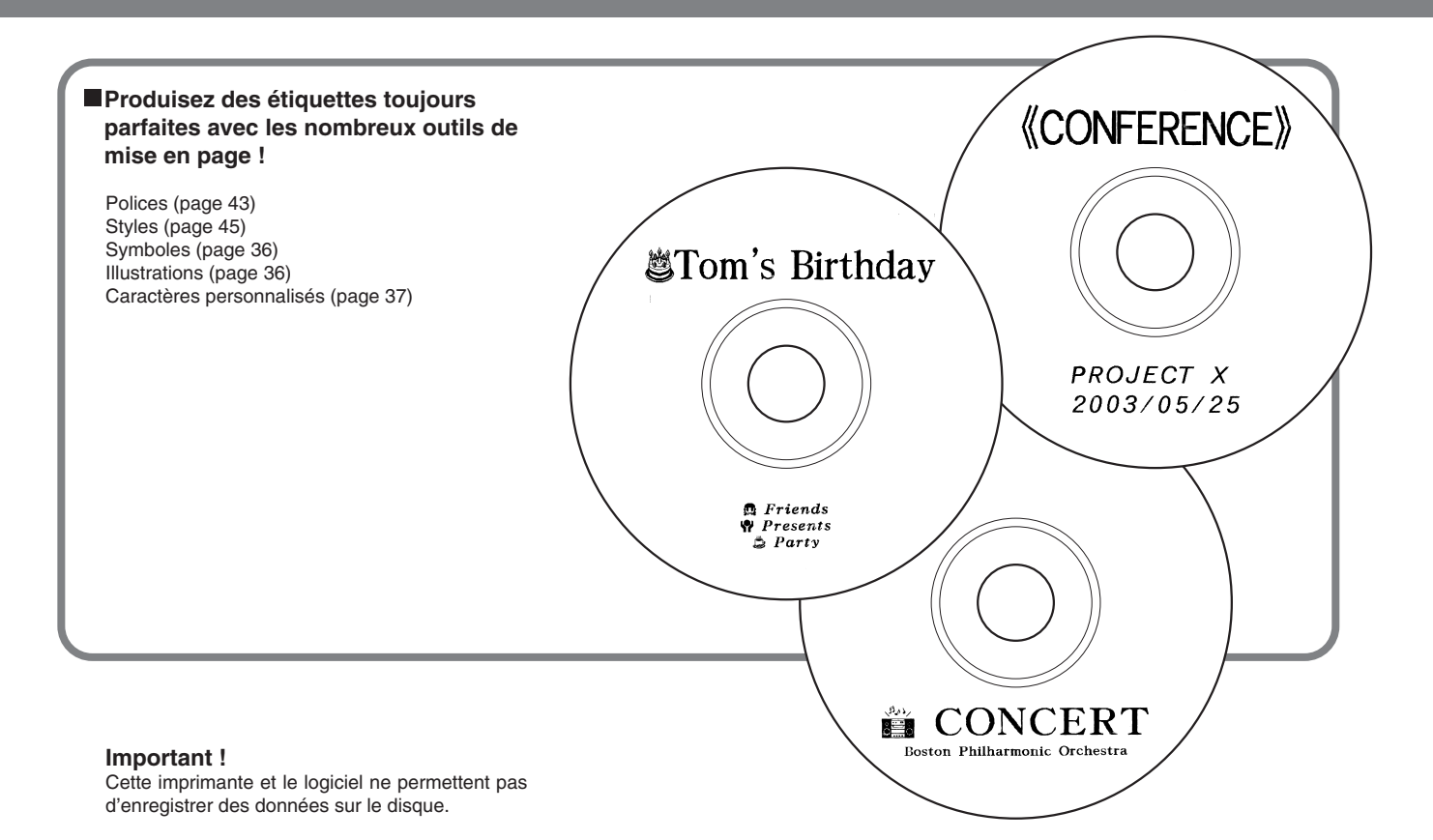

13E

### Vue d'ensemble

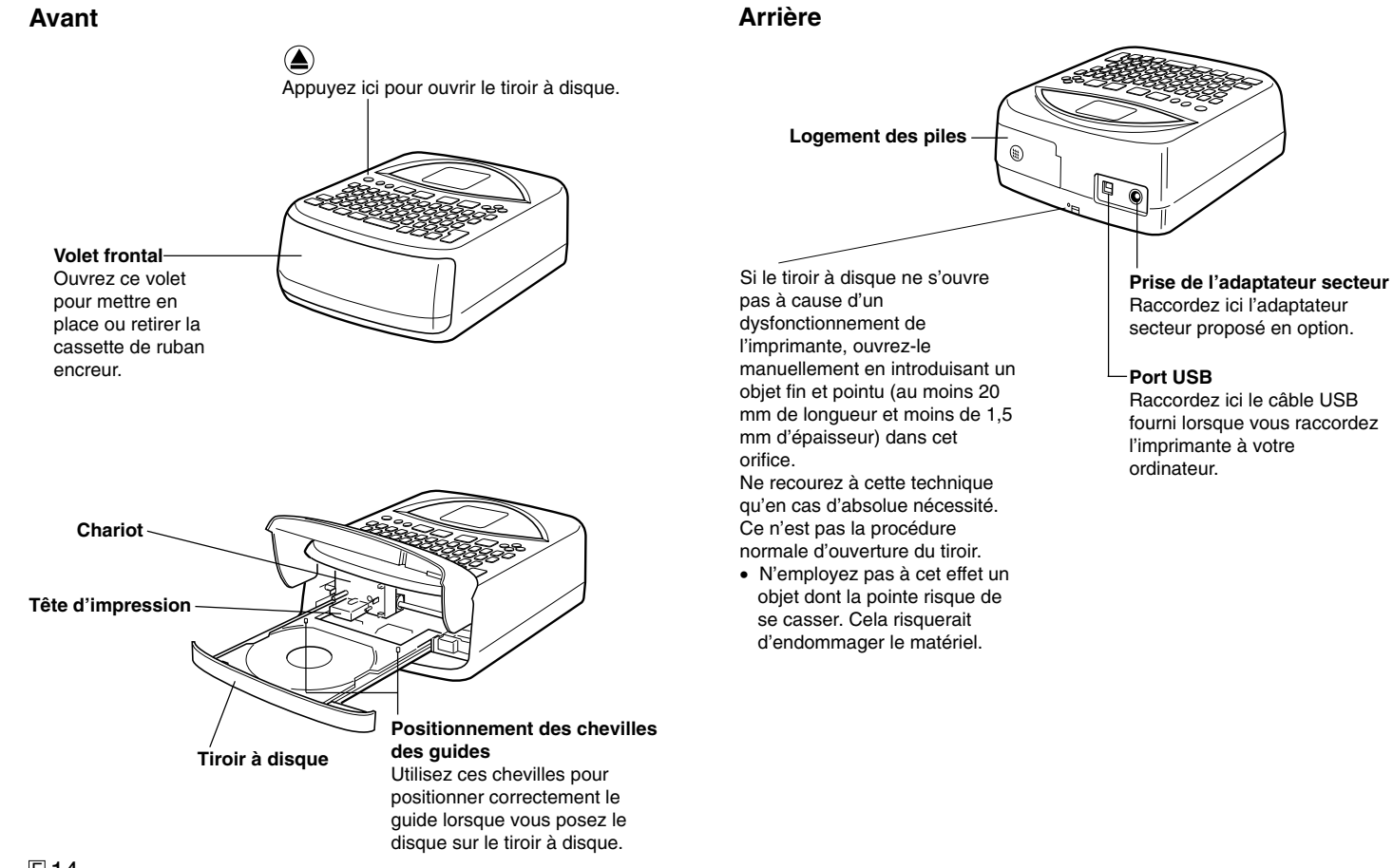

# 2º partie - Préparatifs

Cette partie du manuel explique comment mettre en place les piles et les remplacer, comment insérer la cassette de ruban encreur et comment effectuer les réglages de base avant d'utiliser l'imprimante.

### Alimentation

L'imprimante peut être alimentée par l'adaptateur secteur proposé en option (AD-A12280L) ou par huit piles alcalines de taille AA.

### Utilisation de piles

Cette section explique comment utiliser l'imprimante avec les piles.

#### Piles faibles à la mise sous tension

Si les piles sont faibles à la mise sous tension de l'imprimante, le message "LOW BATTERY " s'affiche durant une seconde.

#### Piles faibles au début de l'impression

Le message suivant s'affiche si l'imprimante détecte une charge insuffisante des piles au début de l'impression.

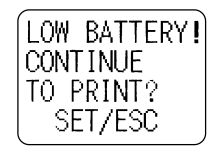

Lorsque le message ci-dessus apparaît, remplacez les piles ou utilisez l'adaptateur secteur en option.

- S'il s'agit d'une première impression après la mise sous tension de l'imprimante, il faut appuyer sur **SET** pour pouvoir imprimer.
- S'il ne s'agit pas d'une première impression après la mise sous tension de l'imprimante, le message précédent s'affiche durant une seconde, puis l'étiquette est imprimée.

#### Important !

Remplacez les piles au moins une fois dans l'année, même si le message de piles faibles n'apparaît pas.

#### Pour mettre les piles en place dans l'imprimante

1. Faites glisser le couvercle du logement des piles dans le sens de la flèche, comme indiqué sur l'illustration, et ouvrez le couvercle.

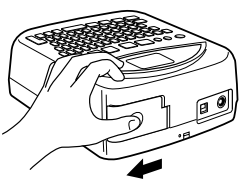

2. Sortez le boîtier de piles du logement.

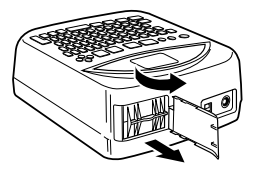

#### Important !

N'ouvrez pas le couvercle du logement des piles en forçant et n'essayez pas de l'ouvrir au-delà de la limite. Cela risque de l'endommager.

**3.** Insérez quatre piles dans la partie supérieure du boîtier. Retournez le boîtier et insérez les autres piles.

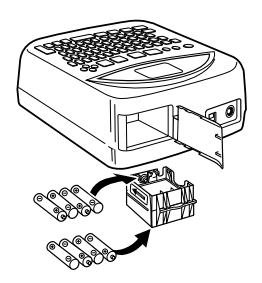

- Les pôles positifs (+) et négatifs (-) doivent être orientés correctement dans le logement.
- 4. Remettez le boîtier de piles dans le logement.

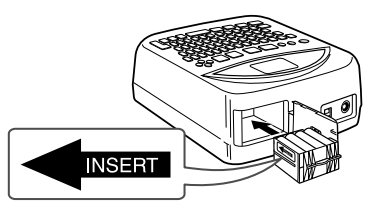

Orientez le boîtier de piles avec la flèche " INSERT " vers l'avant pour le remettre en place.

#### Important !

Assurez-vous que le boîtier de piles est exempt de saleté, poussière ou autre matière avant de le remettre dans le logement des piles.

5. Fermez le couvercle du logement des piles et faites-le glisser dans le sens de la flèche, comme indiqué sur l'illustration, pour le bloquer.

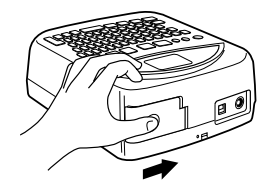

#### Longévité des piles

- Un jeu de piles neuves permet en principe d'imprimer environ 200 étiquettes de disque (à une température de 20°C et à raison d'une étiquette par disque).
- L'impression de texte ou de dessins contenant de grandes parties noires, ou l'impression à basse température réduit la longévité des piles.

# Remise en place du couvercle des piles sur ses charnières

Le couvercle des piles peut se détacher lorsque vous l'ouvrez. Si le cas se présente, remettez-le en place de la façon suivante.

En tenant le couvercle incliné sur le côté droit, insérez la charnière supérieure, comme indiqué sur l'illustration.

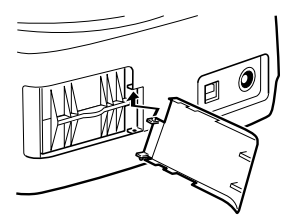

Insérez ensuite la charnière inférieure, comme indiqué sur l'illustration.

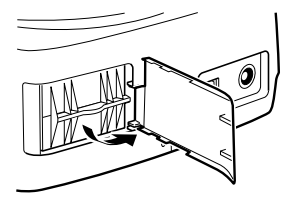

### Utilisation de l'adaptateur secteur

Vous pouvez utiliser l'adaptateur secteur (AD-A12280L) proposé en option pour alimenter l'imprimante sur une prise électrique.

Prenez les précautions suivantes lorsque vous utilisez l'adaptateur secteur pour alimenter l'imprimante.

#### Pour raccorder l'adaptateur secteur

#### Important !

N'utilisez que le modèle d'adaptateur secteur spécifié pour cette imprimante.

**1.** Branchez le cordon d'alimentation sur l'adaptateur secteur.

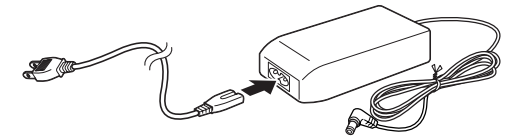

2. Branchez la fiche de l'adaptateur secteur sur la borne d'adaptateur secteur de l'imprimante ①, puis branchez le cordon d'alimentation sur une prise électrique ②.

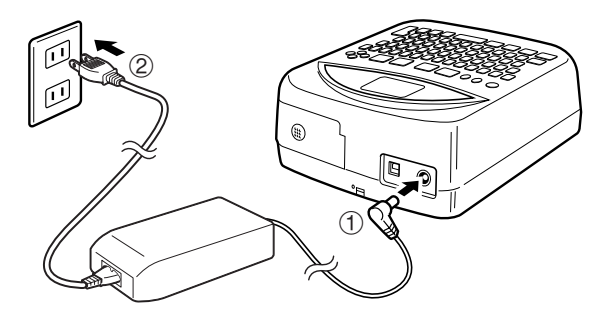

### Pour débrancher l'adaptateur secteur

#### Important !

Ne débranchez jamais l'adaptateur secteur pendant l'impression. Cela risque d'endommager l'imprimante.

 Débranchez le cordon d'alimentation de la prise électrique ①, puis la fiche de l'adaptateur secteur de la borne d'adaptateur secteur de l'imprimante ②.

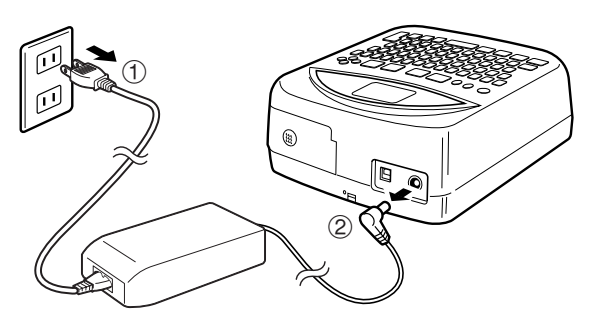

### Mise sous et hors tension de l'imprimante

• Appuyez sur la touche (20) pour mettre l'imprimante sous tension. L'imprimante s'allume et un écran similaire au suivant s'affiche.

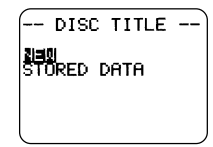

Si vous remettez l'imprimante sous tension après l'avoir utilisé antérieurement, l'écran initial peut contenir l'indication **LAST DATA**. Voir "Rappel de contexte " ci-dessous pour le détail à ce sujet.

• Pour mettre l'imprimante hors tension, appuyez sur la touche @.

#### Rappel de contexte

L'étiquette saisie au moment de la mise hors tension de l'imprimante est automatiquement mémorisée et, à la prochaine mise sous tension de l'imprimante, l'indication **LAST DATA** apparaît sur l'écran initial.

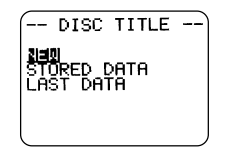

En principe **LAST DATA** est sélectionné et il suffit d'appuyer sur **SET** pour restituer les dernières données affichées.

Si vous n'avez pas besoin de ces données, sélectionnez **NEW** ou **STORED DATA** avec les touches directionnelles  $\bigotimes$  et  $\bigotimes$ , et appuyez sur **SET**.

#### **Extinction automatique**

Si vous ne touchez à aucune touche pendant six minutes environ, l'imprimante s'éteint automatiquement. Pour rétablir l'alimentation, appuyez sur (a).

#### Remarque

Lorsque l'imprimante est alimentée par l'adaptateur secteur (en option) et raccordée à un ordinateur, cette fonction est désactivée.

### Initialisation de la mémoire de l'imprimante

La première fois que vous utilisez l'imprimante, ou bien si vous n'avez pas utilisé l'imprimante pendant longtemps, ou si rien ne se passe lorsque vous mettez l'imprimante sous tension, il faut initialiser la mémoire de l'imprimante.

#### Important !

Toutes les données enregistrées sont effacées lorsque vous initialisez la mémoire.

### Pour initialiser la mémoire de l'imprimante

- **1.** Assurez-vous que l'imprimante est éteinte.
- 2. Tout en tenant les touches PRINT et ESC enfoncées, appuyez sur (®) pour mettre l'imprimante sous tension.
- **3.** En réponse au message de confirmation qui apparaît, appuyez sur **SET** pour initialiser la mémoire ou sur **ESC** pour abandonner.

### Erreur de données

Lorsque vous mettez l'imprimante sous tension, un contrôle de la mémoire et des fonctions est effectué. Si un problème important se présente, le message suivant s'affiche :

#### DATA ERROR! INITIALIZE THE PRINTER!

Lorsque ce message apparaît, appuyez sur une touche. Ensuite, en réponse au message " **INITIALIZE? SET/ESC** " qui apparaît, appuyez sur **SET** pour initialiser la mémoire de l'imprimante (toutes les données sont effacées) ou sur **ESC** pour dégager simplement le message.

### Cassettes de ruban encreur

Pour pouvoir imprimer il faut d'abord installer une cassette de ruban encreur dans l'imprimante.

#### Important !

Le chariot est maintenu en place par des matériaux d'emballage pour le protéger. Avant de mettre la cassette de ruban encreur dans l'imprimante, il faut retirer ces matériaux (page 22).

# Pour mettre la cassette de ruban encreur dans l'imprimante

1. Déballez la cassette de ruban encreur et retirez l'obturateur.

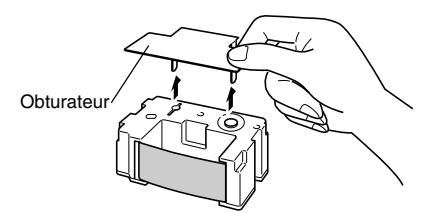

2. Introduisez un crayon ou un objet similaire dans l'orifice de la cassette, et faites-le tourner pour retendre éventuellement le ruban.

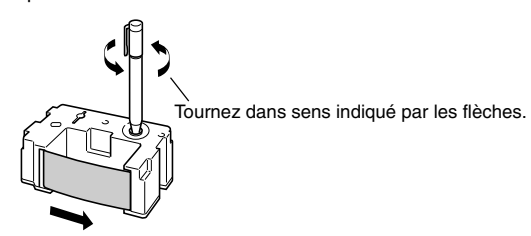

#### Important !

- Ne forcez pas lorsque vous retendez le ruban encreur.
- L'imprimante ne fonctionne pas correctement lorsque le ruban encreur est détendu.

- 4. Appuyez sur la touche (a) sur la face supérieure de l'imprimante.

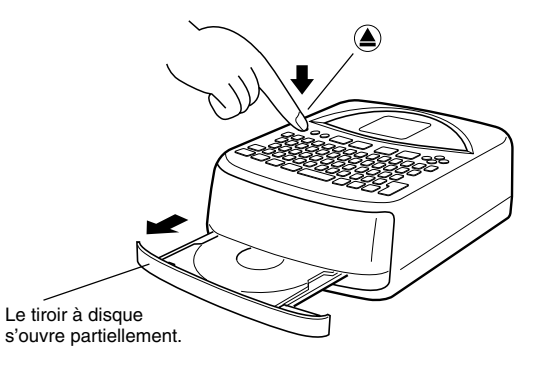

#### Important !

Assurez-vous que rien devant l'imprimante ne viendra bloquer le mouvement du tiroir à disque.

5. Tirez le tiroir à disque pour l'ouvrir entièrement, comme indiqué sur l'illustration.

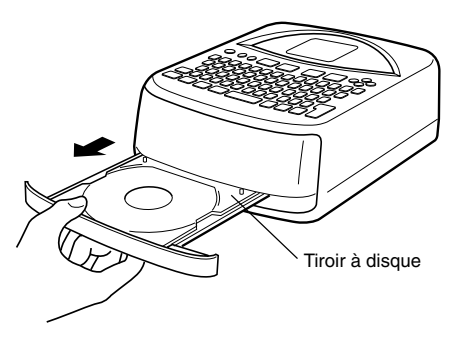

#### Important !

- N'exercez jamais de traction excessive sur le tiroir.
- N'appuyez pas trop fort sur le tiroir. Cela risque de l'endommager.
- Si par mégarde vous tirez trop le tiroir et le détachez de l'imprimante, remettez-le avec précaution sur les rails.

#### 6. Ouvrez le volet frontal.

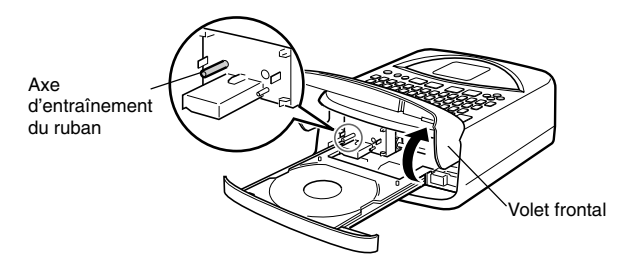

#### Important !

- N'exercez pas de force excessive sur l'axe d'entraînement du ruban. Cela risque de le tordre.
- N'essayez jamais d'ouvrir le volet frontal plus qu'il ne peut. Cela risque d'endommager l'imprimante.

### Avant la première utilisation de l'imprimante

Lorsque vous achetez l'imprimante, le chariot est maintenu en place par un élément d'emballage. Avant d'installer le ruban encreur, n'oubliez pas d'enlever l'élément de la façon suivante.

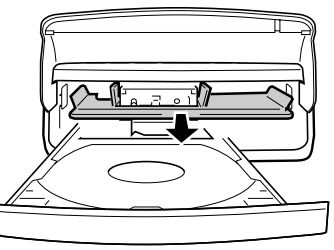

Saisissez la languette et tirez l'élément d'emballage dans le sens indiqué par la flèche.

#### Important !

- N'effectuez jamais les opérations suivantes tant que l'élément d'emballage maintient le chariot en place. Cela risque d'endommager l'imprimante.
  - Sollicitation répétée de la touche ).
  - Clics répétés sur la touche 
     de l'application
  - Impression
- N'essayez jamais d'ouvrir le volet frontal plus qu'il ne peut. Cela risque d'endommager l'imprimante.

23 F

7. Placez la cassette de ruban encreur sur le chariot, en vous assurant que le ruban passe sous la tête d'impression.

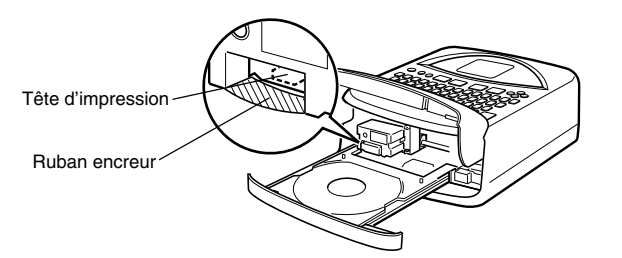

- Attention, le ruban encreur doit être bien tendu.
- S'il est détendu, procédez comme indiqué à l'étape 2 pour le retendre.
- 8. Poussez doucement la cassette de ruban encreur contre le chariot jusqu'à ce qu'elle s'encliquette.

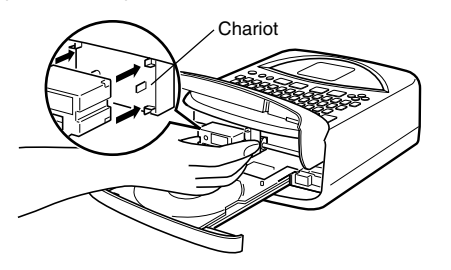

9. Fermez le volet frontal.

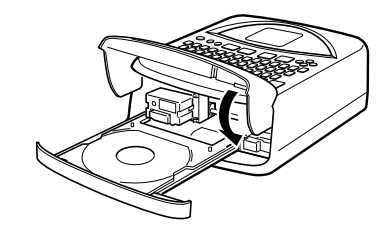

**10.** Fermez le tiroir à disque.

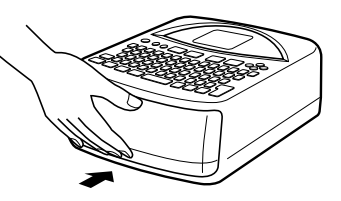

- Poussez le tiroir à disque jusqu'à ce qu'il s'encliquette.
- Si le tiroir à disque n'est pas bien fermé, l'imprimante fait du bruit lorsque vous appuyez sur la touche (a). C'est normal et ne signifie pas que l'imprimante fonctionne mal.

#### Pour remplacer la cassette de ruban encreur

- 1. Appuyez sur la touche 
  o pour mettre l'imprimante sous tension.
- 2. Appuyez sur la touche (a) sur la face supérieure de l'imprimante. Le tiroir à disque s'ouvre partiellement.

#### Important !

Assurez-vous que rien devant l'imprimante ne viendra bloquer le mouvement du tiroir à disque.

- **3.** Tirez le tiroir avec précaution.
- 4. Ouvrez le volet frontal.

5. Prenez garde que le chariot ne bouge pas, saisissez la cassette de ruban encreur des deux côtés et tirez-la vers vous.

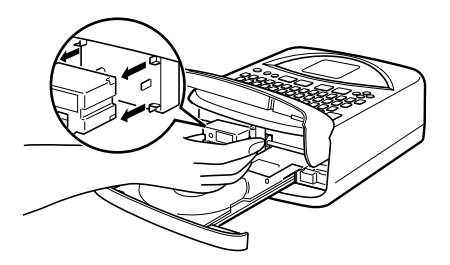

6. Insérez une nouvelle cassette de ruban encreur.

# Stockage d'une cassette de ruban encreur partiellement usagée

Si vous n'utilisez pas provisoirement une cassette de ruban encreur, remettez l'obturateur en place et rangez la cassette dans son sachet en plastique et dans sa boîte, et rangez-la à l'abri de la saleté et de la poussière.

#### Nombre de tirages par cassette

- Partie supérieure ou inférieure du disque seulement : Environ 40 tirages
- Parties supérieure et inférieure du disque : Environ 20 tirages

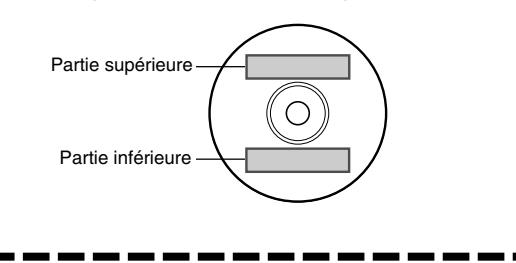

### Sélection de la langue d'affichage

Vous avez le choix entre les cinq langues suivantes pour l'affichage des messages : Anglais, Allemand, Français, Italien, Espagnol.

• Tous les exemples mentionnés dans ce manuel utilisent l'anglais.

### Pour changer la langue des messages

- 1. Appuyez sur SETUP pour afficher le menu SET UP.
- **2.** Utilisez  $\bigcirc$  et  $\bigcirc$  pour sélectionner LANGUAGE puis appuyez sur SET.
- 3. Utilisez  $\bigotimes$  et  $\bigotimes$  pour sélectionner la langue souhaitée et appuyez sur SET.

### Réglage du contraste de l'affichage

Procédez de la façon suivante pour rendre les caractères plus sombres ou plus clairs.

### Pour changer le contraste de l'affichage

- 1. Appuyez sur SET UP pour afficher le menu SET UP.
- **2.** Utilisez  $\bigcirc$  et  $\bigcirc$  pour sélectionner **CONTRAST**, puis appuyez sur **SET**.
- **3.** Utilisez  $\bigotimes$  et  $\bigotimes$  pour régler le contraste de l'affichage.
- **4.** Lorsque le contraste est comme vous le souhaitez, appuyez sur **SET** pour dégager l'écran de réglage.

### Activation et désactivation du son

L'imprimante émet un son à sa mise sous tension et en cas d'opération illicite. En principe, l'émission de son est activée, mais vous pouvez la désactiver de la façon suivante.

### Pour activer et désactiver le son

- 1. Appuyez sur SET UP pour afficher le menu SET UP.
- **2.** Utilisez  $\bigcirc$  et  $\bigcirc$  pour sélectionner **SOUND** et appuyez sur **SET**.
- Utilisez ⊘ et ⊘ pour sélectionner le réglage souhaité (ON ou OFF) et appuyez sur SET.

## 3<sup>e</sup> partie - Principes de base de la création d'étiquettes

Maintenant que les préparatifs sont terminés, nous allons créer une étiquette. Cette section décrit à partir de l'exemple suivant les principes de base de la création d'étiquette, de la mise en page à l'impression, en passant par l'enregistrement d'un fichier.

### Principes de base de la création d'étiquette

Exemple

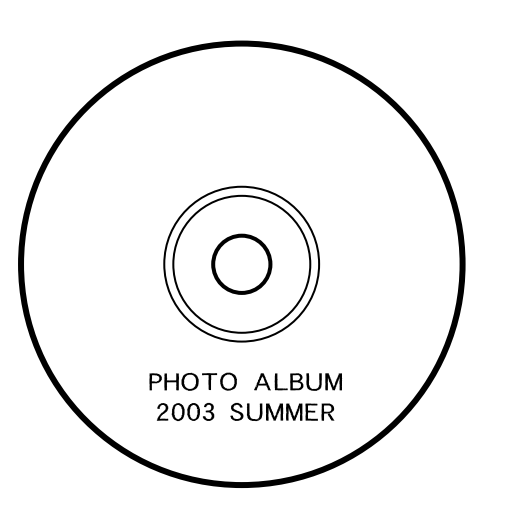

### Mettez d'abord l'imprimante en marche.

- **1.** Appuyez sur 🛞 pour mettre l'imprimante sous tension.
  - Si vous remettez l'imprimante sous tension après l'avoir utilisée antérieurement, l'écran initial peut contenir l'indication LAST DATA. Reportez-vous à "Rappel de contexte " à la page 19 pour le détail à ce sujet.
- 2. Utilisez () et () pour sélectionner NEW et appuyez sur SET.
  - Le menu de modèles d'impression apparaît.
  - Selon le modèle sélectionné, l'impression s'effectuera dans les parties supérieure et inférieure du disque, ou bien dans une des deux parties seulement.

### Sélectionnez le modèle d'impression.

- **3.** Ici, sélectionnez avec les touches  $\bigcirc$  et  $\bigcirc$  et appuyez sur SET.
  - Reportez-vous à la page 31 pour le détail sur les modèles d'impression.

#### ■ Sélectionnez le format.

- **4.** Ici sélectionnez AUTO2 avec les touches  $\bigotimes$  et  $\bigotimes$ .
  - Reportez-vous à la page 32 pour le détail sur les différents formats.
  - Si vous sélectionnez AUTO1 ou AUTO2, l'imprimante sélectionnera automatiquement la taille de la police selon le nombre de caractères saisis.

Reportez-vous à " Saisie de texte dans un format AUTO " à la page 40 pour le détail.

5. Appuyez sur SET.

### Saisissez le texte de l'étiquette

- Procédez de la façon suivante pour saisir le texte de TITLE 1 et de TITLE 2.
- 6. Saisissez " PHOTO ALBUM " pour TITLE 1.
  - Reportez-vous à la page 35 pour le détail sur la saisie de texte.

- Indiquez le bloc où le texte sera saisi.

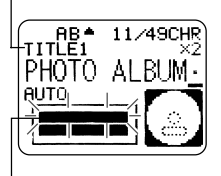

La partie clignotante de l'indicateur montre l'endroit où le texte est saisi.

7. Appuyez sur SET.

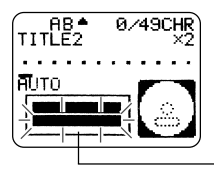

- Le bloc suivant clignote.

- 8. Saisissez " 2003 SUMMER " pour TITLE 2.
- 9. Appuyez sur SET.
  - L'affichage suivant apparaît.

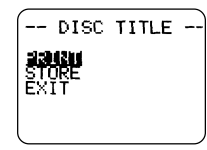

Lors de la saisie du texte vous pouvez aussi spécifier les éléments suivants.

- Police (page 43)
- Style (page 45)
- Alignement (page 46)

### ■ Imprimez l'étiquette.

#### Important !

- Lisez la feuille volante "Précautions concernant l'impression " qui contient des informations importantes sur les conditions dans lesquelles s'effectue l'impression.
- N'utilisez pas cette imprimante pour imprimer des minis CD-R ou des CD-R de format carte de visite. Cela risque d'endommager l'imprimante. Seuls les disques de 12 cm peuvent être imprimés avec cette imprimante.
- Il est conseillé d'imprimer sur le disque, ou un autre support, avant de l'enregistrer. Les données peuvent être détruites si le disque est imprimé après l'enregistrement.

#### Vérifiez l'étiquette avant de l'imprimer sur le disque !

Appuyez sur la touche **PREVIEW** quand vous voulez pendant la saisie du texte ou avant l'impression pour avoir un aperçu de votre étiquette. Pour le détail, reportez-vous à la page 47.

#### Important !

Assurez-vous que rien devant l'imprimante ne viendra bloquer le mouvement du tiroir à disque.

- **10.** Après vous être assuré que **PRINT** était bien sélectionné sur l'afficheur, appuvez sur SET.
  - Ce qui apparaît sur l'afficheur dépend du modèle d'impression sélectionné (page 31).
  - Reportez-vous à "Impression d'une étiquette " à la page 51 pour le détail sur l'impression.

Lorsque vous appuyez sur SET, le tiroir à disque s'ouvre partiellement. Tirez le tiroir avec précaution pour l'ouvrir entièrement, comme indiqué sur l'illustration.

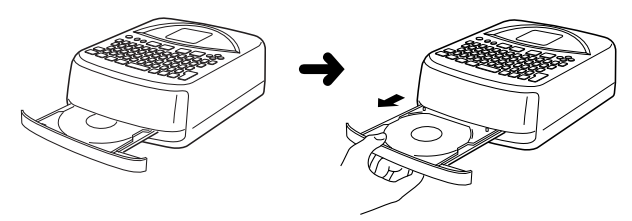

- Si le tiroir ne s'ouvre pas automatiquement, appuyez sur la touche ) de l'imprimante.
- Reportez-vous à la page 55 pour le détail sur les réglages du tiroir à disque.
- 11. Posez le disque sur le tiroir.

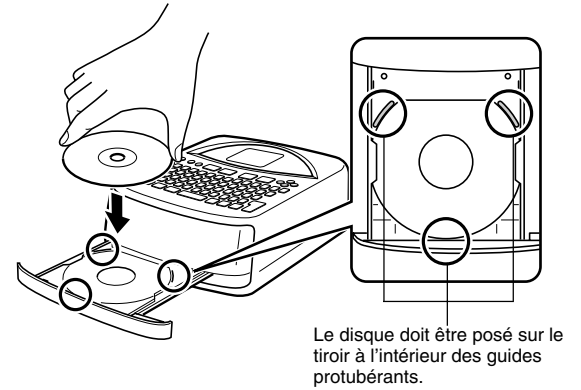

• La face à enregistrer doit être orientée vers le bas et la face à imprimer vers le haut.

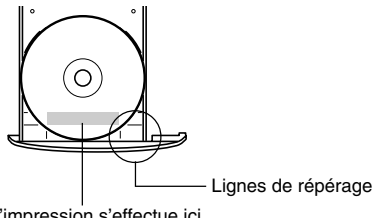

L'impression s'effectue ici.

#### Important !

- Assurez-vous que le tiroir à disque et le disque sont propres, exempts de poussière ou de matières étrangères pouvant endommager la surface du disgue et empêcher l'enregistrement.
- Assurez-vous que le disque est bien orienté. Si la face à enregistrer est orientée vers le haut, elle sera imprimée et aucune donnée ne pourra être enregistrée sur le disgue.
- **12.** Fermez le tiroir à disque.
  - Poussez le tiroir à disgue jusqu'à ce qu'il s'encliquette.

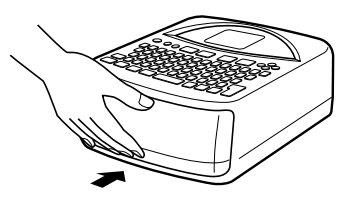

- 13. Appuyez sur SET.
  - L'impression commence.
  - Lorsqu'elle est terminée, le tiroir à disque s'ouvre partiellement. Tirez le tiroir avec précaution et enlevez le disque du tiroir.
  - L'impression du disque est terminée.

#### Enregistrez la mise en page de l'étiquette.

Effectuez les opérations suivantes pour enregistrer la mise en page et la réutiliser ultérieurement.

- 14. Sélectionnez STORE avec les touches directionnelles puis appuyez sur SET.
- 15. Indiquez le nom de la mise en page et appuyez sur SET.
  - Le nom peut comprendre cinq caractères au maximum.
- 16. Appuyez sur SET pour dégager l'écran d'enregistrement.
  - La mise en page est enregistrée et l'enregistrement terminé.

### ■ Terminer de la façon suivante.

**17.** Sélectionnez **EXIT** avec les touches directionnelles et appuyez deux fois sur **SET**.

## 4<sup>e</sup> partie - Création d'une étiquette originale

Nous avons décrit les principes de base dans la section précédente. Pour créer des étiquettes originales, une description plus détaillée s'impose. Cette section présuppose que vous avez déjà lu la " 3° partie - Principes de base de la création d'étiquettes " à la page 26. Si ce n'est pas le cas, c'est le moment de le faire.

### Généralités sur la création d'étiquette

Les trois méthodes suivantes peuvent être utilisées pour créer une étiquette.

- Création d'une étiquette entièrement nouvelle
- Modification d'une étiquette enregistrée
- Modification de la dernière étiquette créée

Le tableau suivant donne un aperçu du déroulement des opérations dans chaque cas de figure.

#### Aperçu

#### Préparatifs

- Mettre les piles en place ou raccorder l'adaptateur secteur proposé en option (pages 15 à 17).
- Mettre en place la cassette de ruban encreur (page 21).
- Mettre l'imprimante sous tension (page 19).

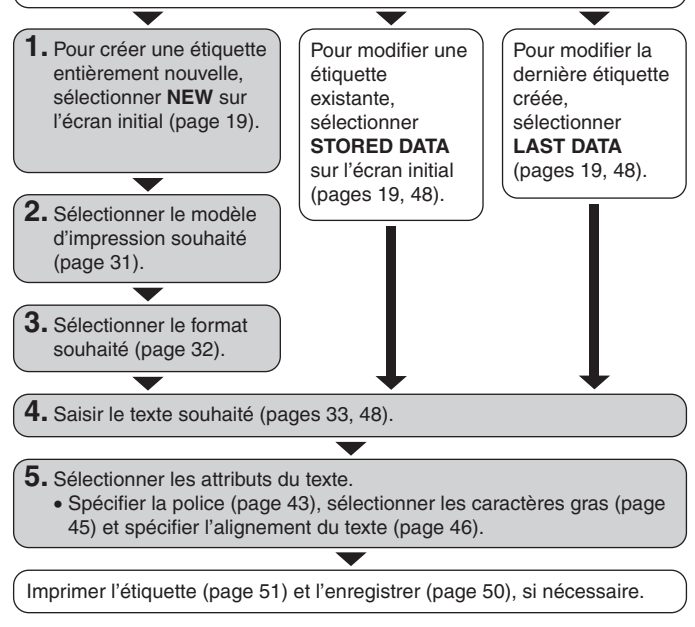

 Notez que l'option LAST DATA n'apparaît que si vous étiez en train de composer une étiquette la dernière fois que vous avez utilisé l'imprimante.

### Création d'une étiquette entièrement nouvelle

Procédez de la façon suivante pour créer une étiquette entièrement nouvelle, ou pour continuer l'étiquette commencée la dernière fois que vous avez utilisé l'imprimante.

#### Exemple

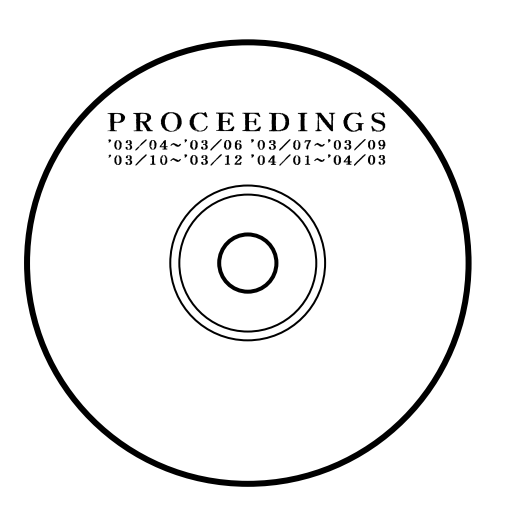

### Pour créer une nouvelle étiquette

- 1. Appuyez sur 🛞 pour mettre l'imprimante sous tension.
  - Si vous remettez l'imprimante sous tension après l'avoir utilisée antérieurement, l'écran initial peut contenir l'indication LAST DATA. Reportez-vous à "Rappel de contexte " à la page 19 pour le détail à ce sujet.
- 2. Sélectionnez NEW avec les touches directionnelles et appuyez sur SET.
  - Si vous voulez continuer la dernière étiquette, sélectionnez LAST DATA au lieu de NEW.
  - Lorsque vous appuyez sur **SET** l'écran de sélection du modèle d'impression apparaît.

### Modèles d'impression

La position du texte imprimé dépend du modèle d'impression sélectionné.

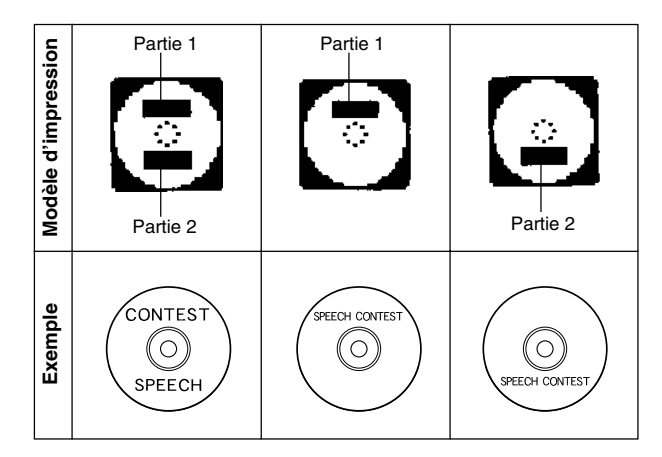

**3.** Sélectionnez le modèle d'impression souhaité avec les touches directionnelles.

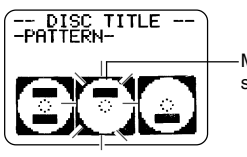

Modèle d'impression sélectionné

4. Appuyez sur SET.

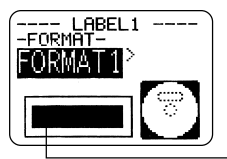

Image du format d'étiquette

### Formats d'étiquette

Le format d'étiquette détermine le type de texte et la position du texte et du logo pour chaque bloc. Vous avez le choix entre 24 formats, divisés en trois groupes : formats standard (FORMAT 1 à FORMAT 18), formats logo (LOGO 1 à LOGO 4) et formats automatisés (AUTO 1 et AUTO 2).

| Pour effectuer cette opération :                                                                                                    | Sélectionnez ce type de format |
|----------------------------------------------------------------------------------------------------|--------------------------------|
| Saisir du texte seulement                                                                                                    | FORMAT 1 à FORMAT 18           |
| Saisir du texte et un logo<br>• Reportez-vous à "Insertion<br>d'un logo dans une étiquette "<br>à la page 39 pour le détail sur<br>la saisie de logos.   | LOGO 1 à LOGO 4                |
| Laisser l'imprimante sélectionner<br>la taille du texte selon le nombre<br>de lignes et de caractères<br>• Reportez-vous à la page 40<br>pour le détail. | AUTO 1 ou AUTO 2               |

• Reportez-vous à "Formats d'étiquettes " à la page 64 pour le détail sur tous les formats d'étiquette disponibles.

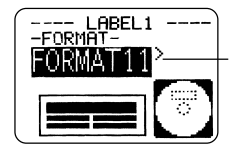

C'est le format d'étiquette actuellement sélectionné.

#### 6. Appuyez sur SET.

- Si vous sélectionnez comme modèle d'impression à l'étape 3, l'écran de spécification du format d'étiquette pour la partie 2 s'affiche au moment où vous appuyez sur SET. Répétez ensuite les étapes 5 et 6.
- L'écran de saisie de texte s'affiche lorsque vous appuyez sur SET.
- 7. Saisissez le texte souhaité.

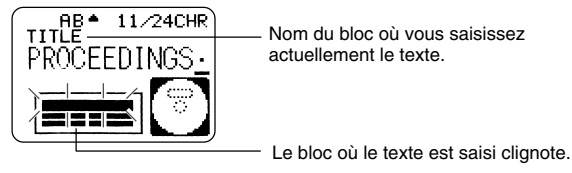

- Reportez-vous à "Saisie des données de l'étiquette" à la page 33 pour de plus amples informations sur la saisie du texte.
- 8. Appuyez sur SET.

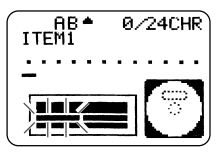

- 9. Répétez les étapes 7 et 8 pour les autres blocs.
- **10.** Lorsque vous avez terminé, appuyez sur **SET**.
  - L'écran permettant d'imprimer (page 51) ou d'enregistrer l'étiquette (page 50) apparaît.
  - Vous pouvez aussi interrompre votre travail en sélectionnant EXIT avec les touches directionnelles puis en appuyant deux fois sur SET.

# 5º partie - Saisie des données de l'étiquette

Cette partie du manuel explique comment saisir du texte (lettres, nombres ou symboles), des logos, des illustrations et des caractères personnalisés. Pour de plus amples informations sur l'utilisation des polices, des styles et des tailles de caractères, reportez-vous à " Contrôle de l'aspect du texte " à la page 43.

### Symboles et indicateurs affichés

Avant de saisir du texte, il est indispensable de se familiariser avec les symboles et les indicateurs apparaissant sur l'écran de saisie de données.

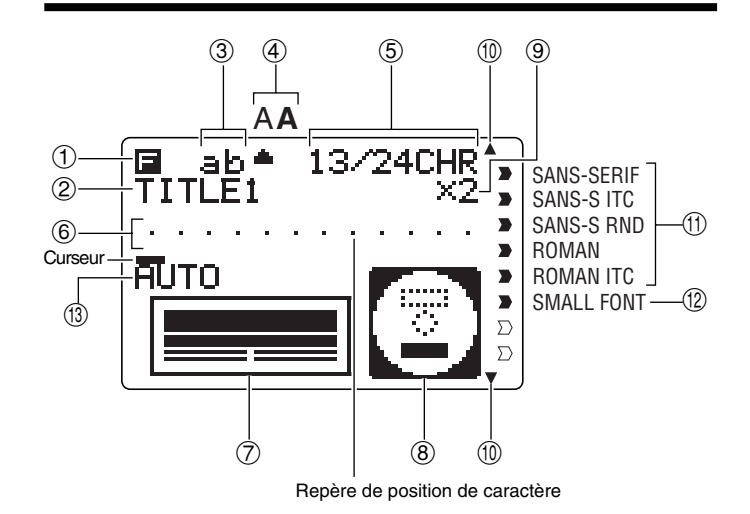

#### ① Indicateur de fonction/bascule/code

apparaît lorsque vous appuyez sur la touche **FUNCTION**. Lorsque cet indicateur est allumé, la fonction indiquée au-dessus de la touche sur laquelle vous appuyez est exécutée.

S apparaît lorsque vous appuyez sur la touche SHIFT. Lorsque cet indicateur est allumé, le clavier bascule au clavier de majuscules ou de minuscules, selon le réglage actuel. Les touches numériques saisissent les symboles de ponctuation indiqués dans le coin supérieur droit des touches. Dès que le caractère est saisi, le clavier revient à sa configuration d'origine et l'indicateur S s'éteint.

apparaît lorsque vous appuyez sur la touche CODE. Lorsque cet indicateur est allumé, les touches numériques saisissent les accents indiqués au-dessus et les touches U, O, P, A, S, J, K, L, Z, C et N saisissent les caractères spéciaux indiqués dans le coin inférieur des touches. Dès que l'accent est saisi, le clavier revient à sa configuration d'origine et l'indicateur is s'éteint.
 apparaît lorsque vous appuyez sur les deux touches SHIFT et CODE.

#### ② Nom du bloc de saisie

Cet indicateur correspond au nom du bloc où vous saisissez du texte.

#### ③ Indicateur de majuscules/Indicateur d'insertion/réécriture

"AB " indique que des majuscules seront insérées tandis que " ab " indique que des minuscules seront insérées. [AB] indique que les caractères seront remplacés par des majuscules tandis que [B] indique que les caractères seront remplacés par des minuscules.

#### ④ Indicateur de style de caractères

Le pointeur se trouve devant **A** lorsque les caractères gras sont sélectionnés et devant A lorsque les caractères normaux sont sélectionnés.

#### **5** Nombre de caractères

Ces valeurs indiquent le nombre de caractères de la façon suivante.

#### 13/24 CHR

Nombre maximal de caractères pouvant être saisis
 Nombre de caractères saisis

#### 6 Zone du texte

C'est l'endroit où le texte apparaît au moment où il est saisi ou modifié.

#### ⑦ Format de l'étiquette

Montre le format de l'étiquette créée.

#### ⑧ Indicateur de partie supérieure/inférieure de l'étiquette

Cet indicateur désigne la partie de l'étiquette (supérieure ou inférieure) sélectionnée pour la saisie de texte.

#### 9 Indicateur de taille

Cet indicateur apparaît lorsque vous utilisez un format automatisé.

| Cet indicateur : | Désigne le format : |
|------------------|---------------------|
| x 1              | 3 mm                |
| x 2              | 6 mm                |
| x 3              | 9 mm                |
| x 4              | 12 mm               |
| x 5              | 15 mm               |

#### 10 Indicateurs de défilement

Ces indicateurs apparaissent s'il y a des données avant ou après les données actuellement affichées.

#### ① Indicateurs de police

Le pointeur désigne la police actuellement sélectionnée.

#### 12 Indicateur de petite police

Le pointeur apparaît ici lorsque SMALL FONT est sélectionné par l'imprimante.

#### (1) Indicateur de format automatisé

Cet indicateur apparaît lorsque le format automatisé est utilisé.

### Saisie de caractères alphanumériques

La méthode de base pour saisir des caractères alphanumériques est décrite ci-dessous. L'écran de saisie de texte doit être affiché au préalable.

#### Remarque

Si vous maintenez une touche enfoncée, l'opération correspondante ou le caractère saisi se répète jusqu'à ce que vous la relâchiez.

### Pour saisir des caractères alphanumériques

#### Exemple: ABXYZ 1234567890

- 1. Saisissez les caractères en les tapant sur le clavier de l'imprimante.
  - Pour saisir des majuscules, vous pouvez appuyer sur SHIFT ou sur CAPS. Il faut appuyer sur SHIFT pour chaque caractère majuscule tandis qu'il suffit d'appuyer une fois sur CAPS pour saisir des majuscules ou des minuscules jusqu'à une nouvelle pression de CAPS.
  - Appuyez sur SPACE pour saisir des espaces.
  - En cas d'erreur, appuyez sur **BS** ou **DEL** pour supprimer le caractère, puis recommencez. Reportez-vous à la page 48 pour le détail sur la modification d'un texte.
- 2. Lorsque vous atteignez la fin d'une ligne de texte, appuyez sur SET.

### A propos de la touche CODE...

La touche **CODE** permet d'insérer la ponctuation utilisée dans de nombreuses langues. Procédez de la façon suivante pour insérer les caractères souhaités à l'aide de la touche **CODE**.

#### CAPS activée

| Touches   | Caractères | Touches   | Caractères | Touches   | Caractères |
|-----------|------------|-----------|------------|-----------|------------|
| utilisées | obtenus    | utilisées | obtenus    | utilisées | obtenus    |
| CODE U    | Ü          | CODE Z    | Ż          | CODE 5    | ^          |
| CODE O    | Œ          | CODE C    | Ç          | CODE 6    | v          |
| CODE P    | Å          | CODE N    | Ñ          | CODE 7    | 0          |
| CODE A    | Æ          | CODE 1    | ,          | CODE 8    | /          |
| CODE J    | Ö          | CODE 2    | `          | CODE 9    |            |
| CODE K    | Ä          | CODE 3    |            | CODE 0    | د          |
| CODE L    | Ø          | CODE 4    | ~          |           |            |

#### CAPS désactivée

| Touches<br>utilisées | Caractères<br>obtenus | Touches<br>utilisées | Caractères<br>obtenus | Touches<br>utilisées | Caractères<br>obtenus |
|----------------------|-----------------------|----------------------|-----------------------|----------------------|-----------------------|
| CODE U               | ü                     | CODE L               | ø                     | CODE 4               | ~                     |
| CODE O               | œ                     | CODE Z               | ż                     | CODE 5               | ^                     |
| CODE P               | å                     | CODE C               | ç                     | CODE 6               | ×                     |
| CODE A               | æ                     | CODE N               | ñ                     | CODE 7               | 0                     |
| CODE S               | ß                     | CODE 1               | ,                     | CODE 8               | /                     |
| CODE J               | Ö                     | CODE 2               | `                     | CODE 9               | ·//                   |
| CODE K               | ä                     | CODE 3               |                       | CODE 0               | د                     |

Exemple: Saisir á

CODE 1 (´) A

### Saisie de symboles et de caractères spéciaux

Le menu SYMBOL met à votre disposition un certain nombre de symboles, pictogrammes et formats numériques spéciaux en plus des lettres grecques et russes.

### Pour utiliser le menu SYMBOL

- Après avoir positionné le curseur à l'endroit où le symbole, le pictogramme, le nombre, la lettre grecque ou la lettre russe, doit être saisi, appuyez sur la touche SYMBOL pour afficher le menu SYMBOL.
- Sélectionnez le type de caractère souhaité avec les touches directionnelles et appuyez sur SET.
  - Au moment où vous appuyez sur SET, un menu de symboles, pictogrammes, formats numériques, lettres grecques ou lettres russes apparaît.
  - Pour dégager le menu SYMBOL sans rien sélectionner, appuyez sur ESC.
- 3. Sélectionnez le caractère souhaité avec les touches directionnelles et appuyez sur SET.
  - Au moment où vous appuyez sur SET l'écran de saisie réapparaît avec le symbole, le pictogramme, le nombre, la lettre grecque ou la lettre russe sélectionné à l'endroit où se trouvait le curseur lorsque vous avez affiché le menu SYMBOL.
  - Vous trouverez à la page 63 la liste complète des symboles, pictogrammes, lettres grecques et lettres russes disponibles dans chaque menu.

### Saisie d'illustrations

L'imprimante offre un choix de 124 illustrations qui peuvent être insérées dans vos étiquettes

### Pour saisir des illustrations

- Après avoir positionné le curseur à l'endroit où vous voulez insérer une illustration, appuyez sur la touche ILLUST pour afficher le menu ILLUST.
- Sélectionnez l'illustration souhaitée avec les touches directionnelles et appuyez sur SET.
  - Au moment où vous appuyez sur SET l'écran de saisie réapparaît avec l'illustration sélectionnée à la position où se trouvait le curseur lorsque vous avez affiché le menu ILLUST.
  - Reportez-vous à la page 63 pour la liste complète des illustrations disponibles.

### Caractères personnalisés

Vous pouvez créer quatre caractères qui pourront être enregistrés dans la mémoire. Ces caractères peuvent être entièrement nouveaux ou bien créés à partir de caractères ou de symboles existants.

# Méthodes disponibles pour créer de nouveaux caractères

Les méthodes suivantes peuvent être utilisées pour créer de nouveaux caractères sur l'écran de création de caractères.

#### Pour créer de nouveaux caractères

Déplacez le curseur sur l'écran de création de caractères avec les touches directionnelles.

#### Pour tracer un point

Appuyez sur 1 pour tracer un point noir à la position du curseur ou sur 2 pour tracer un point blanc.

#### Pour tracer une série de points noirs

Appuyez sur 1 pour sélectionner " **BLACK** ", puis appuyez sur 3 pour sélectionner " **CONTINUE** ". Une série de points noirs est tracée au moment où vous déplacez le curseur.

#### Pour tracer une série de points blancs

Appuyez sur 2 pour sélectionner " WHITE ", puis appuyez sur 3 pour sélectionner " CONTINUE ". Une série de points blancs est tracée au moment où vous déplacez le curseur.

# Pour créer un nouveau caractère à partir d'un caractère existant

- 1. Saisissez le caractère ou le symbole de base que vous voulez utiliser et positionnez le curseur sous le caractère.
- 2. Appuyez sur USER CHR.
- 3. Sélectionnez "MAKE " avec les touches directionnelles et appuyez sur SET.
- Sélectionnez "USE INPUT CHAR " avec les touches directionnelles et appuyez sur SET.
  - L'écran de saisie montre le caractère saisi à l'étape 1.
  - Si vous sélectionnez "**NEW**", l'écran de création de nouveau caractère s'affiche.
- Changez le caractère affiché en utilisant une des méthodes mentionnées sur la gauche de cette page.
- 6. Lorsque le caractère est créé, appuyez sur SET.
- Sélectionnez la mémoire où le caractère qui vient d'être créé doit être enregistré avec les touches directionnelles et appuyez sur SET.
  - Si la mémoire sélectionnée contient déjà un caractère, celui-ci est remplacé par le nouveau.
- 8. En réponse au message de confirmation qui apparaît, appuyez sur SET pour enregistrer le caractère.
  - Si aucun caractère n'a été saisi à la position du curseur au moment où vous appuyez sur USER CHR à l'étape 2 ci-dessus, l'écran de création de nouveau caractère apparaît lorsque vous appuyez sur SET à l'étape 3.

# Pour créer un nouveau caractère à partir d'un caractère personnalisé

- 1. Appuyez sur USER CHR.
- 2. Sélectionnez " EDIT " avec les touches directionnelles et appuyez sur SET.
- 3. Sélectionnez le caractère personnalisé qui doit être modifié avec les touches directionnelles et appuyez sur SET.
- Utilisez une des méthodes mentionnées à la page 37 pour modifier le caractère et appuyez sur SET.
- Continuez à partir de l'étape 7 de "Pour créer un nouveau caractère à partir d'un caractère existant " pour enregistrer le caractère modifié.

#### Pour rappeler un caractère personnalisé

- 1. Après avoir positionné le curseur sur l'écran de saisie à l'endroit où vous voulez saisir le caractère personnalisé, appuyez sur USER CHR.
- 2. Sélectionnez " RECALL " avec les touches directionnelles et appuyez sur SET.
- 3. Sélectionnez le caractère souhaité avec les touches directionnelles et appuyez sur SET.

#### Pour supprimer un caractère personnalisé

- 1. Appuyez sur USER CHR.
- 2. Sélectionnez " DELETE " avec les touches directionnelles et appuyez sur SET.
- **3.** Sélectionnez le caractère personnalisé souhaité avec les touches directionnelles et appuyez sur **SET**.
- **4.** En réponse au message de confirmation qui apparaît, appuyez sur **SET** pour supprimer le caractère sélectionné ou sur **ESC** pour abandonner.

### Insertion d'un logo dans une étiquette

Lorsque vous utilisez le format LOGO (LOGO 1 à LOGO 4) pour créer une étiquette, vous pouvez insérer un des 10 logos prêts à l'emploi dans le bloc graphique de ce format.

### Logos prêts à l'emploi

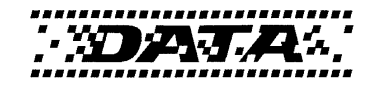

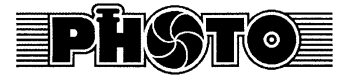

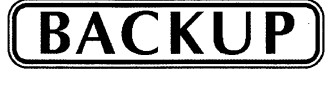

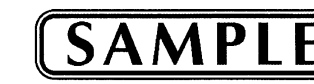

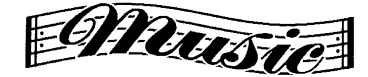

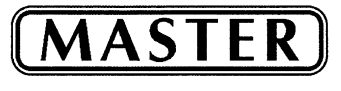

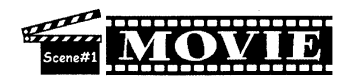

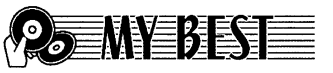

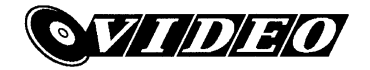

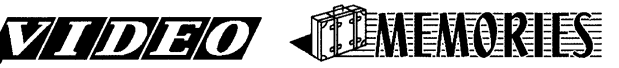

### **Exemples d'étiquettes**

Les exemples d'étiquettes suivants contiennent tous des logos.

LOGO 1

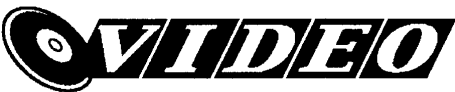

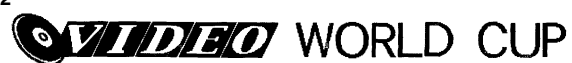

LOGO 3

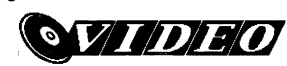

WORLD CUP U.S. X France

LOGO 4

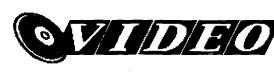

WORLD CUP U.S. × France 2003/10

### Pour insérer un logo dans une étiquette

- 1. Effectuez les étapes 1 à 4 mentionnées dans " Pour créer une nouvelle étiquette " à la page 31.
- Sur l'écran de sélection de format d'étiquette, utilisez ⊗ et ⊗ pour faire défiler les formats d'étiquettes jusqu'à ce que les formats LOGO (LOGO 1 à LOGO 4) apparaissent.
- 3. Appuyez sur SET.
- Utilisez ⊗ et ⊗ pour faire défiler les noms des logos, jusqu'à ce que celui que vous souhaitez utiliser apparaisse.
- 5. Appuyez sur SET.
  - Le logo est inséré dans l'étiquette. Vous pouvez maintenant saisir le texte comme indiqué dans " Pour créer une nouvelle étiquette " à la page 31.

### Saisie de texte dans le format AUTO

Dans les deux formats AUTO la taille des caractères s'ajuste automatiquement en fonction du nombre de caractères saisis.

Le tableau suivant montre de quelle façon la taille des caractères change selon le format sélectionné.

| Nombre de            | AUTO 1 (1 ligne)                     |                                      | AUTO 2 (                             | AUTO 2 (2 lignes)                    |  |
|----------------------|--------------------------------------|--------------------------------------|--------------------------------------|--------------------------------------|--|
| caractères<br>saisis | Taille des<br>caractères<br>affichés | Taille des<br>caractères<br>imprimés | Taille des<br>caractères<br>affichés | Taille des<br>caractères<br>imprimés |  |
| 0 à 9                | ×5                                   | 15 mm                                | ×2                                   | 6 mm                                 |  |
| 10 à 12              | ×4                                   | 12 mm                                | ×2                                   | 6 mm                                 |  |
| 13 à 16              | ×3                                   | 9 mm                                 | ×2                                   | 6 mm                                 |  |
| 17 à 24              | ×2                                   | 6 mm                                 | ×2                                   | 6 mm                                 |  |
| 25 à 49              | ×1                                   | 3 mm                                 | ×1                                   | 3 mm                                 |  |

### Pour saisir du texte sur une étiquette de format AUTO

- 1. Effectuez les étapes 1 à 4 de " Pour créer une nouvelle étiquette " à la page 31.
- 3. Appuyez sur SET.
- 4. Saisissez le texte souhaité.
- 5. Appuyez sur SET.
- Maintenant vous pouvez terminer l'étiquette de la façon indiquée dans " Pour créer une nouvelle étiquette " à la page 31.

### Utilisation de phrases prêtes à l'emploi

Neuf phrases prêtes à l'emploi ont été enregistrées dans la mémoire de l'imprimante pour être insérées, si nécessaire, sur les étiquettes. A l'origine ce sont des phrases souvent utilisées sur les étiquettes de disque ; elles sont numérotées de 1 à 8. Vous pouvez utiliser ces phrases ou bien les remplacer par d'autres.

La mémoire de l'imprimante contient à l'origine les phases suivantes.

- 1 Digital Image (Image numérique)
- 2 Date Recorded : (Date d'enregistrement :)
- 3 Backup Date (Copie)
- 4 Confidential (Confidentiel)
- 5 Hit Album (Chansons célèbres)
- 6 Omnibus (Rediffusion)
- 7 My Favorites (Chansons préférées)
- 8 Recorded At : (Enregistrement à :)
- 9 <vide>

### Pour rappeler une phrase

- 1. Pendant la saisie du texte, appuyez sur PHRASE MEMORY.
  - La liste des phrases disponibles apparaît.
- 2. Sélectionnez la phrase souhaitée avec les touches  $\bigcirc\,$  et  $\oslash\,$  et appuyez sur SET.
- La phrase sélectionnée est rappelée et saisie sur l'écran de saisie.
- Vous pouvez aussi s
   électionner une phrase en saisissant son num
   éro, de 1
   à 9.
- Si le nombre total de caractères saisis avec la phrase sélectionnée dépasse la limite, le message d'erreur " ENTIRE PHRASE COULD NOT BE RECALLED! " apparaît durant une seconde. Seule une partie de la phrase est alors saisie.

### Pour créer un nouveau texte

- 1. Appuyez sur PHRASE MEMORY.
- 2. Sélectionnez [DATA EDIT] avec les touches directionnelles et appuyez sur SET.
- 3. Sélectionnez MAKE avec les touches directionnelles et appuyez sur SET.
- 4. Sélectionnez NEW avec les touches directionnelles et appuyez sur SET.
  - L'écran NEW / STRING→PHRASE n'apparaît pas si aucun texte n'est affiché sur l'écran de saisie de texte.
- 5. Sur l'écran de saisie qui apparaît, saisissez le texte souhaité et appuyez sur SET.
- 6. Sélectionnez la mémoire où vous voulez enregistrer la phrase avec les touches directionnelles et appuyez sur SET.
- 7. En réponse au message de confirmation qui apparaît, appuyez sur SET pour enregistrer la phrase ou sur ESC pour abandonner.

### Pour enregistrer le texte saisi dans la mémoire

- 1. Pendant la saisie du texte qui doit être enregistré, appuyez sur PHRASE MEMORY.
- 2. Sélectionnez [DATA EDIT] avec les touches directionnelles et appuyez sur SET.
- 3. Sélectionnez MAKE avec les touches directionnelles et appuyez sur SET.
- Sélectionnez STRING→PHRASE avec les touches directionnelles et appuyez sur SET.
- 5. Sur l'écran de saisie qui apparaît, vérifiez le texte, changez-le si nécessaire et appuyez sur SET.
- 6. Sélectionnez la mémoire où vous voulez enregistrer le texte avec les touches directionnelles et appuyez sur SET.
- 7. En réponse au message de confirmation qui apparaît, appuyez sur SET pour enregistrer la phrase ou sur ESC pour abandonner.

### Pour modifier une phrase de la mémoire

- 1. Appuyez sur PHRASE MEMORY.
- 2. Sélectionnez [DATA EDIT] avec les touches directionnelles et appuyez sur SET.
- 3. Sélectionnez EDIT avec les touches directionnelles et appuyez sur SET.
- Sélectionnez la mémoire contenant la phrase que vous voulez modifier avec les touches directionnelles et appuyez sur SET.
- 5. Sur l'écran de texte qui apparaît, vérifiez le texte et effectuez les changements nécessaires, puis appuyez sur SET.
- 6. Sélectionnez la mémoire où vous voulez enregistrer le texte avec les touches directionnelles et appuyez sur SET.
- 7. En réponse au message de confirmation qui apparaît, appuyez sur SET pour enregistrer la phrase ou sur ESC pour abandonner.

### Pour supprimer une phrase de la mémoire

- 1. Appuyez sur PHRASE MEMORY.
- 2. Sélectionnez [DATA EDIT] avec les touches directionnelles et appuyez sur SET.
- 3. Sélectionnez DELETE avec les touches directionnelles et appuyez sur SET.
- Sélectionnez la mémoire contenant la phrase que vous voulez supprimer avec les touches directionnelles et appuyez sur SET.
- **5.** En réponse au message de confirmation qui apparaît, appuyez sur **SET** pour supprimer la phrase ou sur **ESC** pour abandonner.

## 6º partie - Contrôle de l'aspect du texte

Cette partie du manuel décrit comment procéder pour sélectionner une police, mettre le texte en caractères gras et souligner du texte.

• La police, la sélection des caractères gras et l'alignement du texte sont désignés dans ce manuel par le terme Attributs du texte.

#### Important !

- Les attributs du texte n'opèrent que sur le texte imprimé. Les caractères affichés ne changent pas.
- Lorsque vous remplacez un caractère par un autre, le nouveau caractère a les mêmes attributs que le caractère d'origine.

### Sélection d'une police

L'imprimante présente les cinq polices de caractères suivantes.

• New Sans-serif (SANS-SERIF)

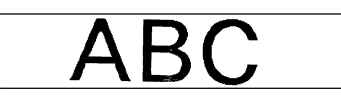

• New Sans-serif italique (SANS-SERIF ITC)

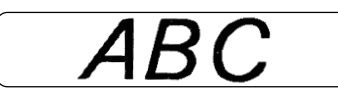

• New Sans-serif arrondie (SANS-SERIF RND)

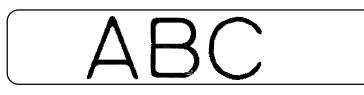

• New Roman (ROMAN)

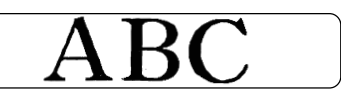

• New Roman italique (ROMAN ITC)

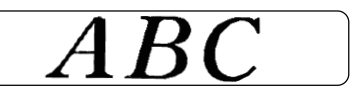

Vous pouvez spécifier une police précise pour tout le texte ou pour une ligne particulière du texte. Vous pouvez aussi spécifier une police par défaut qui sera toujours utilisée lorsque vous créez une nouvelle étiquette.

La police sélectionnée est indiquée par le pointeur sur la droite de l'afficheur.

#### A propos de l'option SMALL FONT

En plus des cinq polices mentionnées ci-dessus, l'imprimante dispose aussi d'une police " **SMALL FONT** " qui est toujours sélectionnée lorsque la taille des caractères est de 2 mm, même si un autre réglage a été effectué. La taille de la police ne peut pas être sélectionnée. C'est l'imprimante qui sélectionne la taille et le réglage SMALL FONT.

#### Remarque

Le réglage proportionnel (page 45) est ignoré lorsque SMALL FONT est utilisé.

### Pour changer le réglage par défaut de la police

- 1. Appuyez sur SET UP pour afficher le menu SET UP.
- Sélectionnez " DEFAULT FONT " avec les touches directionnelles et appuyez sur SET.
- 3. Sélectionnez la police que vous voulez utiliser par défaut avec les touches directionnelles et appuyez sur SET.
- La police spécifiée par défaut est utilisée en priorité pour toutes les nouvelles étiquettes. Pour la changer pendant la saisie du texte, procédez de la façon suivante.

### Pour changer la police du texte qui vient d'être saisi

- 1. Après avoir saisi le texte souhaité, appuyez sur FONT.
- 2. Sélectionnez la police souhaitée avec les touches directionnelles et appuyez sur SET.
- **3.** Sur l'écran suivant, sélectionnez la plage de texte à laquelle la police doit s'appliquer.

| Pour appliquer la police sélectionnée à ce texte : | Sélectionnez cette option : |  |
|----------------------------------------------------|-----------------------------|--|
| Tout le texte de l'étiquette                       | ALL                         |  |
| Tout le texte de la ligne actuelle                 | LINE                        |  |

**4.** Après avoir sélectionné la plage, appuyez sur **SET** pour appliquer votre réglage de police et revenir à l'écran de saisie de texte.

### Sélection des caractères gras ou normaux

Procédez de la façon suivante pour spécifier les caractères gras ou les caractères normaux.

Le réglage gras/normal est indiqué à l'écran de la façon suivante.

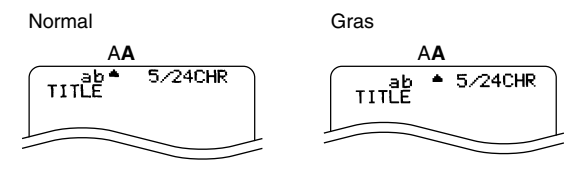

### Pour mettre le texte en caractères gras

- 1. Tout en saisissant le texte, appuyez sur STYLE.
- 2. Utilisez les touches directionnelles pour sélectionner BOLD, puis appuyez sur SET.
  - Si vous voulez revenir aux caractères normaux, sélectionnez NORMAL.
- **3.** Sur l'écran qui apparaît, sélectionnez la plage de texte à laquelle vous voulez appliquer le réglage de police.

| Pour appliquer les caractères gras/ | Sélectionnez cette |  |
|-------------------------------------|--------------------|--|
| normaux à ce texte :                | option :           |  |
| Tout le texte de l'étiquette        | ALL                |  |
| Tout le texte de la ligne actuelle  | LINE               |  |

**4.** Après avoir sélectionné la plage, appuyez sur **SET** pour appliquer le réglage et revenir à l'écran de saisie de texte.

### Spécification de l'espacement des caractères

Il y a deux types d'espacement de caractères : L'espacement proportionnel et l'espacement uniforme.

Lorsque l'espacement proportionnel est sélectionné, l'espace entre deux caractères dépend de la position des deux caractères.

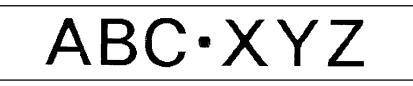

Lorsque l'espace uniforme est sélectionné, tous les caractères sont séparés par le même espace.

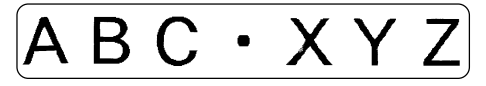

### Pour valider et invalider l'espacement proportionnel

- **1.** Pendant la saisie du texte, appuyez sur **FORM**.
- 2. Sélectionnez PROPORTIONAL avec les touches directionnelles et appuyez sur SET.
- 3. Utilisez les touches directionnelles ⊘ et ⊘ pour valider ou invalider l'espacement proportionnel.
  - Notez que le réglage sélectionné s'applique au texte complet de l'étiquette.
- **4.** Appuyez sur **SET** pour appliquer le réglage et revenir à l'écran de saisie de texte.

### Spécification de l'alignement du texte

Vous pouvez sélectionner un des quatre alignements suivants pour le texte de l'étiquette.

Centré

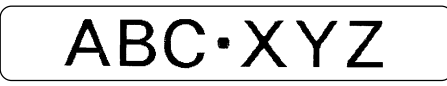

Alignement à gauche

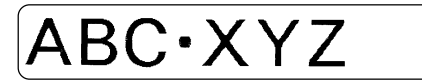

Alignement à droite

ABC·XYZ

Espacement égal

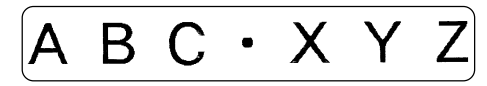

### Pour spécifier l'alignement du texte

- 1. Pendant la saisie du texte, appuyez sur FORM.
- 2. Sélectionnez ALIGN avec les touches directionnelles et appuyez sur SET.
- 4. Lorsque le réglage souhaité est sélectionné, appuyez sur SET.
- 5. Sur l'écran suivant, sélectionnez la plage de texte à laquelle le réglage de l'alignement doit s'appliquer.

| Pour appliquer l'alignement<br>sélectionné à ce texte : | Sélectionnez cette option : |  |
|---------------------------------------------------------|-----------------------------|--|
| Tout le texte de l'étiquette                            | ALL                         |  |
| Tout le texte de la ligne actuelle                      | LINE                        |  |

6. Après avoir sélectionné la plage, appuyez sur SET pour appliquer le réglage et revenir à l'écran de saisie de texte.

### Vérification de l'aspect de l'étiquette

Après avoir composé l'étiquette, vous pouvez l'afficher pour la vérifier avant de l'imprimer de la façon suivante.

### Pour vérifier l'étiquette à imprimer

1. Après avoir composé l'étiquette, appuyez sur PREVIEW.

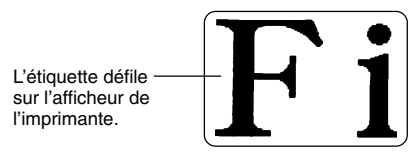

- 2. Si la mise en page comprend la partie supérieure (Partiè 1) et la partie inférieure (Partiè 2), utilisez les touches directionnelles ⊘ et ⊘ pour voir une partie ou l'autre, puis appuyez sur SET.
- 3. Pour arrêter le défilement, appuyez sur SET.
  - Lorsque le défilement est arrêté, vous pouvez utiliser les touches directionnelles ⊘ et ⊘ pour voir plus lentement le texte.
  - Pour revenir au défilement normal, appuyez de nouveau sur SET.
  - Lorsque vous avez vérifié toute l'étiquette, appuyez sur ESC.

#### Remarque

- Les caractères ou illustrations aux contours très fins peuvent ne pas apparaître clairement sur l'écran de prévisualisation.
- Si l'étiquette contient beaucoup de texte ou de lignes, il faudra attendre un certain temps pour que l'image apparaisse.

## 7º partie - Edition de texte

Cette section donne tous les renseignements nécessaires sur la suppression et l'édition du texte saisi.

### Déplacement du curseur

Déplacez le curseur sur l'afficheur avec les touches directionnelles et positionnez-le sur le caractère à supprimer ou à modifier.

#### Pour déplacer le curseur

| Pour effectuer cette opération :                                 | Vous devez :                     |
|------------------------------------------------------------------|----------------------------------|
| Déplacer le curseur vers la gauche                               | Appuyer sur                      |
| Déplacer le curseur vers la droite                               | Appuyer sur 📎.                   |
| Positionner le curseur au début de<br>la ligne de texte actuelle | Appuyer sur <b>FUNCTION</b> ().  |
| Positionner le curseur à la fin de la ligne de texte actuelle    | Appuyer sur <b>FUNCTION</b> (>). |

### Suppression d'un seul caractère

Vous pouvez supprimer un seul caractère seulement à l'aide de la touche **BS** ou de la touche **DEL**. L'emploi de ces deux touches diffère seulement par la position du curseur.

### Pour supprimer un caractère à l'aide de la touche BS

Exemple: Pour remplacer le mot " commputer " par " computer ".

- **1.** Utilisez  $\bigotimes$  et  $\bigotimes$  pour positionner le curseur sous " p ".
- 2. Appuyez deux fois sur BS pour supprimer les deux m à la gauche du curseur et décaler " puter " vers la gauche.

### Pour supprimer un caractère à l'aide de la touche DEL

Exemple : Pour remplacer le mot " commputer " par " computer ".

- Utilisez ⊗ et ⊗ pour positionner le curseur sous le premier " m " (le plus à gauche).
- 2. Appuyez deux fois sur DEL pour supprimer les deux m à la position du curseur et décaler " mputer " vers la gauche.

### Suppression de tout le texte

Procédez de la façon suivante pour supprimer tout le texte affiché sur l'écran de saisie.

### Pour supprimer tout le texte

- 1. Appuyez sur FUNCTION puis sur BS (CLS).
- 2. En réponse au message de confirmation qui apparaît, appuyez sur SET.
- Tout le texte affiché sur l'écran de saisie est supprimé.
- Si vous voulez abandonner l'opération sans rien supprimer, appuyez sur **ESC** au lieu de **SET**.

### Edition de texte

Il est possible de régler l'imprimante pour réécrire sur des caractères existants ou pour insérer de nouveaux caractères entre les caractères existants, comme dans les exemples suivants.

#### Exemple

Texte existant: ABCDEFGHI Position du curseur: E Nouveau caractère: XXX

#### Réécriture

Résultat: ABCDXXXHI

#### Insertion

Résultat: ABCDXXXEFGHI

### Pour commuter entre réécriture et insertion

- 1. Appuyez sur SET UP pour afficher le menu SET UP.
- 2. Sélectionnez " INPUT " avec les touches directionnelles et appuyez sur SET.
- 3. Sur l'écran qui apparaît, sélectionnez " INSERT " ou " OVERWRITE " avec les touches directionnelles et appuyez sur SET.
- L'indicateur CAPS est surligné sur l'afficheur lorsque la réécriture est validée. L'indicateur CAPS apparaît normalement (il n'est pas surligné) lorsque l'insertion est validée.

## 8º partie - Enregistrement d'étiquettes dans la mémoire

Vous pouvez procéder de la façon suivante pour enregistrer vos étiquettes dans la mémoire de l'imprimante en vue d'une utilisation future. Après avoir rappelé une étiquette, vous pouvez l'imprimer ou la modifier pour en créer une nouvelle.

### Enregistrement, rappel et suppression d'étiquettes

### Pour enregistrer une étiquette

- 1. Créez l'étiquette que vous voulez enregistrer.
- 2. Lorsque vous avez saisi tout le texte, l'écran suivant apparaît sur l'afficheur de l'imprimante.

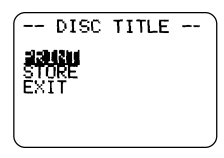

- 3. Sélectionnez STORE avec les touches directionnelles.
- 4. Appuyez sur SET.
- 5. Désignez l'étiquette par un nom de cinq caractères au maximum et appuyez sur SET.

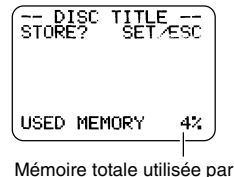

Mémoire totale utilisée par les étiquettes enregistrées 6. En réponse au message de confirmation qui apparaît, appuyez sur SET pour enregistrer l'étiquette ou sur ESC pour abandonner.

### Pour rappeler une étiquette

- 1. Appuyez sur 
  o pour mettre l'imprimante sous tension.
- 2. Sélectionnez STORED DATA avec les touches directionnelles  $\bigcirc$  et  $\bigcirc$  et appuyez sur SET.
- 3. Sélectionnez RECALL avec les touches directionnelles  $\bigotimes$  et  $\bigotimes$  et appuyez sur SET.
- **4.** Utilisez ⊘ et ⊘ pour faire défiler les noms d'étiquettes jusqu'à ce que l'étiquette souhaitée apparaisse.
- 5. Appuyez sur SET pour afficher l'étiquette.
- Vous pouvez maintenant imprimer l'étiquette ou la changer.

### Pour supprimer une étiquette

- **1.** Appuyez sur imprimante sous tension.
- 2. Sélectionnez STORED DATA avec les touches directionnelles  $\bigcirc$  et  $\bigcirc$  et appuyez sur SET.
- 3. Sélectionnez DELETE avec les touches directionnelles  $\bigotimes$  et  $\bigotimes$  et appuyez sur SET.
- **4.** Utilisez ⊘ et ⊘ pour faire défiler les noms d'étiquettes jusqu'à ce que celle vous voulez supprimer apparaisse.
- 5. Appuyez sur SET.
- 6. En réponse au message de confirmation qui apparaît, appuyez sur SET pour supprimer l'étiquette ou sur ESC pour abandonner.

# 9º partie - Impression d'une étiquette

Il existe deux méthodes pour imprimer des étiquettes, selon que l'étiquette contient du texte dans les parties supérieure (Partie 1) et inférieure (Partie 2), ou seulement dans une partie (Partie 1 ou Partie 2).

#### Important!

- Reportez-vous à la feuille volante "Précautions concernant l'impression " qui contient des informations importantes sur les conditions dans lesquelles s'effectue l'impression.
- N'utilisez pas cette imprimante pour imprimer des minis CD-R ou des CD-R de format carte de visite. Cela risque d'endommager l'imprimante. Seuls les disques de 12 cm peuvent être imprimés avec cette imprimante.
- Il est conseillé d'imprimer sur le disque, ou un autre support, avant de l'enregistrer. Les données peuvent être détruites si le disque est imprimé après l'enregistrement.

### Avant d'imprimer

- Mettez des piles dans l'imprimante ou raccordez l'adaptateur secteur proposé en option (pages 15 et 17).
- Installez une cassette de ruban encreur (page 21).
- Mettez l'imprimante sous tension (page 19).

# Pour imprimer une étiquette avec une seule partie de texte (Partie 1 ou Partie 2)

#### Remarque

Procédez de la façon suivante pour imprimer une étiquette créée à partir du

modèle 💿 ou 💽

L'exemple suivant décrit la façon d'imprimer une étiquette créée à partir du

modèle 💽

1. Après avoir saisi le texte, l'écran suivant apparaît sur l'afficheur de l'imprimante.

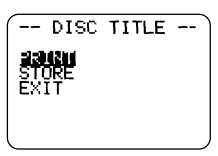

2. Sélectionnez PRINT avec les touches directionnelles et appuyez sur SET.

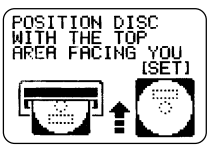

- · Le tiroir à disque s'ouvre partiellement.
- Si le tiroir ne s'ouvre pas, appuyez sur la touche (a) sur la face supérieure de l'imprimante. Reportez-vous à " Changement du réglage d'ouverture automatique du tiroir " à la page 55 pour ce réglage.
- Si le modèle d'impression de l'étiquette a été sélectionné, le message ci-dessus s'affiche : " POSITION DISC WITH THE BOTTOM AREA FACING YOU [SET] ".
- 3. Tirez le tiroir à disque avec précaution jusqu'à son ouverture complète.

#### 4. Posez le disque sur le tiroir à disque.

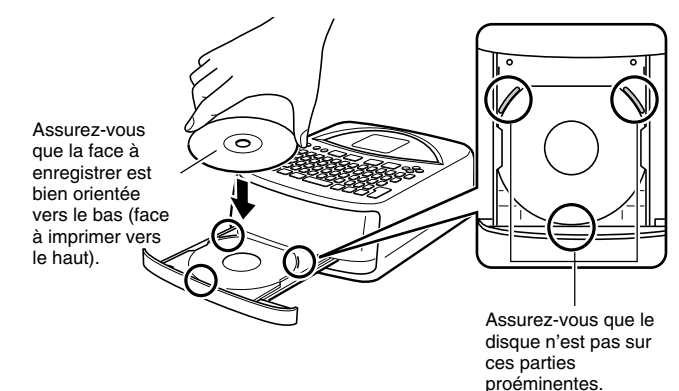

Positionnez le disque en fonction de la mise en page.

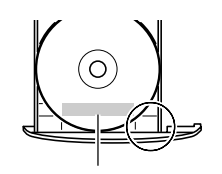

L'impression s'effectue dans la partie délimitée par les lignes de repérage.

#### Important!

- Assurez-vous que le tiroir à disque et le disque sont propres et exempts de poussière ou autres matières, pouvant endommager la surface du disque et empêcher l'enregistrement.
- Assurez-vous que le disque est bien orienté. Si la face à enregistrer est orientée vers le haut, elle sera imprimée et aucune donnée ne pourra être enregistrée sur le disque.

- 5. Fermez le tiroir à disque.
  - Poussez le tiroir à disque jusqu'à ce qu'il séncliquette.
- 6. Appuyez sur SET.
  - L'impression commence.
- Lorsqu'elle est terminée, l'écran initial de l'imprimante apparaît et le tiroir à disque s'ouvre partiellement. Tirez le tiroir avec précaution et enlevez le disque du tiroir.

# Pour imprimer une étiquette avec deux parties de texte (Partie 1 et Partie 2)

#### Remarque

Procédez de la façon suivante pour imprimer une étiquette créée d'après le modèle 🔄.

**1.** Après avoir saisi le texte, l'écran suivant apparaît sur l'afficheur de l'imprimante.

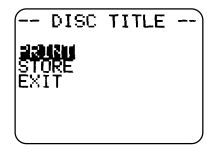

2. Sélectionnez PRINT avec les touches directionnelles et appuyez sur SET.

- 3. Sélectionnez LABEL1 (partie supérieure) ou LABEL2 (partie inférieure) avec les touches directionnelles ⊗ et ⊗ et appuyez sur SET.
  - Ici, nous allons sélectionner LABEL1.

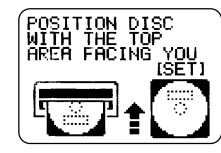

- Le plateau de disque s'ouvre partiellement.
- Si le tiroir ne s'ouvre pas, appuyez sur la touche sur la face supérieure de l'imprimante. Reportez-vous à " Changement du réglage d'ouverture automatique du tiroir " à la page 55 pour ce réglage.
- 4. Tirez le tiroir avec précaution jusqu'à son ouverture complète.
- **5.** Posez le disque sur le tiroir à disque.
  - Reportez-vous à l'étape 4 de "Pour imprimer une étiquette avec une seule partie de texte (Partie 1 ou Partie 2) " à la page 51 pour les précautions à prendre.
- Ensuite, la marche à suivre diffère selon que le disque peut être imprimé sur certaines parties seulement ou sur sa totalité.
  - Si des parties précises du disque seulement peuvent être imprimées, effectuez les étapes 7 à 9.
  - Si l'impression peut être effectuée n'importe où sur le disque, passez directement à l'étape 10.

**7.** Posez le guide de positionnement sur le disque.

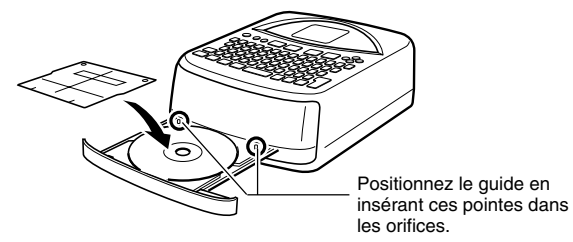

8. Tournez le disque de sorte que la partie devant être imprimée se trouve à l'intérieur du guide de positionnement.

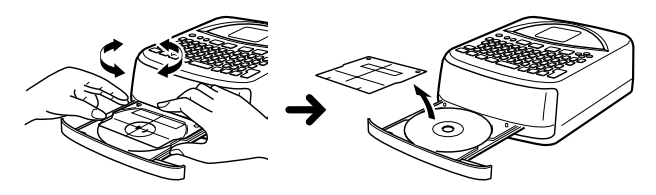

- Reportez-vous à "Positionnement du disque sur le tiroir à disque " à la page 54 pour plus d'informations.
- **9.** Lorsque le disque est positionné correctement, enlevez le guide.

#### Important !

Ne jamais laisser le guide sur le disque pendant l'impression.

- **10.** Fermez le tiroir à disque.
  - Poussez le tiroir à disque jusqu'à ce qu'il s'encliquette.
- 11. Appuyez sur SET.
  - L'impression de la partie 1 commence.

**12.** Lorsque l'impression de la partie 1 est terminée, un écran similaire au suivant apparaît, et le tiroir à disque s'ouvre partiellement. Tirez le tiroir à disque avec précaution et enlevez le disque.

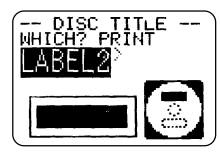

### 13. Appuyez sur SET.

14. Tournez le disque de 180 degrés et reposez-le sur le tiroir à disque.

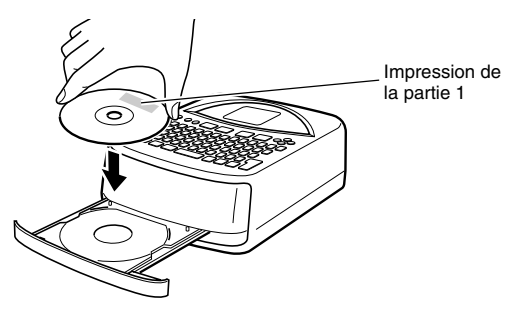

- 15. Répétez les étapes 7 à 9 pour positionner le disque.
  - Voir " Positionnement du disque sur le tiroir à disque " sur la droite de cette page.
- 16. Fermez le tiroir à disque et appuyez sur SET.
  - L'impression de la partie 2 de l'étiquette commence.
- **17.** Lorsque l'impression est terminée, l'écran initial apparaît et le tiroir à disque s'ouvre partiellement. Tirez avec précaution le tiroir à disque et enlevez le disque.

### Positionnement du disque sur le tiroir à disque

- Le guide de positionnement sert à ajuster la position du disque sur le tiroir dans les cas suivants.
- Lorsque l'étiquette du disque contient déjà des logos ou d'autres indications.
- Lorsque les parties supérieures et inférieures sont imprimées séparément.

Si l'étiquette du disque contient déjà des logos ou d'autres indications Il n'est pas possible d'imprimer sur un logo. Positionnez le disque de sorte que le logo ou les autres marques du disque ne soient pas à l'intérieur de la partie grise.

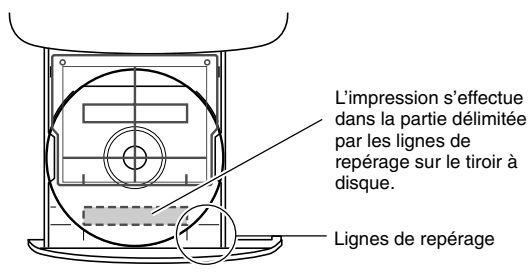

Si les parties supérieure et inférieure doivent être imprimées séparément Avant la seconde impression, tournez le disque de 180 degrés. Positionnez ensuite le disque de sorte que la première partie imprimées soit dans la partie ombrée.

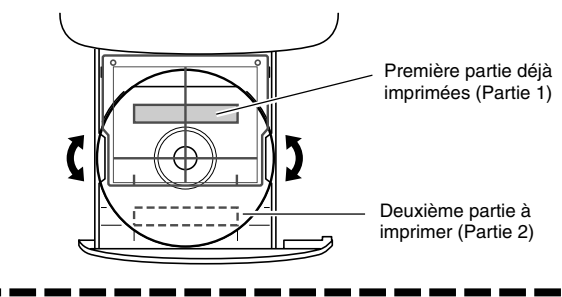

### Réglage de la densité de l'impression

Vous pouvez procéder de la façon suivante pour régler la densité des caractères imprimés.

### Pour régler la densité de l'impression

- 1. Appuyez sur SET UP pour afficher le menu SET UP.
- 2. Sélectionnez " DENSITY " avec les touches directionnelles et appuyez sur SET.
- 3. Réglez la densité de l'impression avec les touches directionnelles  $\oslash$  et  $\oslash.$
- 4. Lorsque le réglage est terminé, appuyez sur SET.

# Changement du réglage d'ouverture automatique du tiroir

Ce réglage spécifie si le tiroir à disque doit être ouvert automatiquement ou non lorsque vous démarrez l'impression.

# Pour sélectionner le réglage d'ouverture automatique du tiroir

- 1. Appuyez sur SET UP pour afficher le menu SET UP.
- 2. Sélectionnez "TRAY " avec les touches directionnelles et appuyez sur SET.
- 3. Sélectionnez le réglage souhaité avec les touches directionnelles  $\bigotimes$  et  $\bigotimes.$

| Pour que le tiroir s'ouvre:                        | Sélectionnez ce réglage: |
|----------------------------------------------------|--------------------------|
| Automatiquement lorsque<br>l'impression est lancée | OPEN AUTOMATIC           |
| Manuellement lorsque l'impression<br>est lancée    | OPEN MANUALLY            |

4. Après avoir effectué le réglage souhaité, appuyez sur SET.

#### Remarque

Le tiroir à disque s'ouvre toujours automatiquement après l'impression, quel que soit le réglage spécifié.

### Essai d'impression

Vous pouvez faire un essai d'impression en utilisant les modèles tout prêts pour voir comment l'imprimante opère.

#### Important!

Toutes les données d'étiquette que vous venez de saisir sont supprimées par l'essai d'impression. Si vous voulez les conserver, enregistrez l'étiquette comme indiqué dans " Enregistrement d'étiquettes dans la mémoire " à la page 50 avant de faire un essai.

### Pour faire un essai d'impression

- 1. Assurez-vous que l'imprimante contient bien une cassette de ruban encreur.
- 2. Si l'imprimante est sous tension, appuyez sur 🕞 pour la mettre hors tension.
- 3. Appuyez sur 🛞 pour remettre l'imprimante sous tension.
- 4. Appuyez sur SET UP pour afficher le menu SET UP.
- 5. Sélectionnez DEMO PRINT avec les touches directionnelles et appuyez sur SET.
- 7. Sélectionnez PRINT avec les touches directionnelles  $\bigotimes$  et  $\bigotimes,$  et appuyez sur SET.
- 8. Sélectionnez LABEL1 (partie supérieure) ou LABEL2 (partie inférieure) avec les touches directionnelles ⊘ et ⊘ et appuyez sur SET.
- **9.** Posez le disque sur le tiroir à disque.
  - Si le tiroir à disque ne s'ouvre pas, appuyez sur la touche (a) sur la face supérieure de l'imprimante. Reportez-vous à " Changement du réglage d'ouverture automatique du tiroir " à la page 55 pour ce réglage.

- 10. Appuyez sur SET.
  - L'impression commence.
  - DATA1 et DATA2 du modèle sont imprimés à deux endroits du disque. Pour le détail, reportez-vous à " Pour imprimer une étiquette avec deux parties de texte (Partie 1 et Partie 2) " à la page 52.
- **11.** Lorsque l'impression est terminée, le tiroir à disque s'ouvre partiellement. Tirez le tiroir avec précaution et enlevez le disque.
- 13. En réponse au message de confirmation qui apparaît, appuyez sur SET.

# 10° partie - Connexion à un ordinateur

L'imprimante est livrée avec un CD-ROM contenant le logiciel " DISC TITLE PRINTER " qui permet de créer des étiquettes originales sur un ordinateur.

Le câble USB fourni sert à relier l'imprimante à l'ordinateur pour l'impression des étiquettes.

#### Important!

- Dans ce manuel le terme "logiciel de création d'étiquettes " désigne l'application DISC TITLE PRINTER.
- Reportez-vous au Mode d'emploi de l'application DISC TITLE PRINTER qui se trouve sur le CD-ROM pour tous les détails sur l'emploi du logiciel.

### Pour raccorder l'imprimante à l'ordinateur

- 1. Installez le logiciel de création d'étiquettes sur votre ordinateur.
  - Reportez-vous au Guide d'installation séparé et au Mode d'emploi de l'application DISC TITLE PRINTER sur le CD-ROM.
- **2.** Insérez des piles dans l'imprimante ou raccordez l'adaptateur secteur proposé en option.
  - Reportez-vous à la page 15 de ce manuel pour le détail.
- 3. Assurez-vous que l'imprimante est hors tension.
  - Si elle est sous tension, appuyez sur pour la mettre hors tension.
- **4.** Raccordez le câble USB fourni avec l'imprimante au port USB de l'ordinateur.

#### Important !

- Raccordez le câble directement à un port USB de l'ordinateur. Une connexion par un mélangeur ou toute autre connexion indirecte peut entraîner des problèmes de fonctionnement.
- La première fois que vous utilisez le port USB de l'imprimante, il faut enlever l'autocollant qui le recouvre.

5. Raccordez l'autre extrémité du câble USB au port USB de l'imprimante.

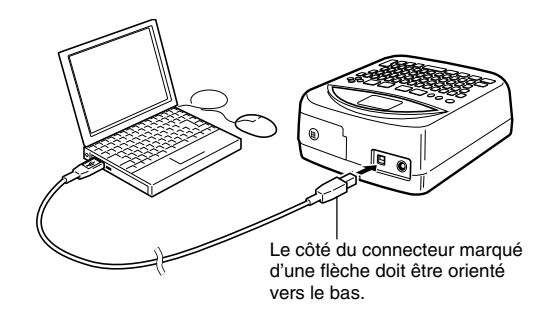

- **6.** Sur l'imprimante, appuyez sur  $\textcircled{}{}_{\textcircled{}}$  pour la mettre sous tension.
- 7. Sur l'ordinateur, créez l'étiquette et exécutez la commande d'impression.
  - Avant d'imprimer, appuyez sur le bouton COMPUTER LINK de l'imprimante de sorte que le message " READY TO TRANSFER DATA " s'affiche.

La première fois que vous raccordez l'imprimante à l'ordinateur après l'installation de l'application, l'assistant d'installation du pilote USB démarre. Suivez les instructions qui apparaissent à l'écran de l'ordinateur pour installer le pilote. L'assistant n'apparaît que la première fois que raccordez l'imprimante à l'ordinateur.

• Si votre ordinateur fonctionne sous Windows XP, le message suivant apparaît au cours de l'installation du pilote USB. Lorsqu'il apparaît, cliquez sur le bouton **Continue Anyway** et continuez l'installation.

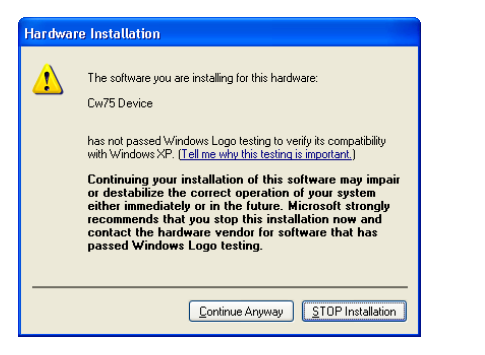

- Si votre ordinateur fonctionne sous Windows 2000, le message d'avertissement " Digital Signature Not Found " peut apparaître au cours de l'installation du pilote USB. S'il apparaît, cliquez sur le bouton **Yes** et continuez l'installation.
- Les messages ci-dessus n'apparaissent pas si l'ordinateur fonctionne sous Windows 98, 98SE ou Me.

- 8. Lorsque l'impression est terminée, appuyez sur la touche 📻 de l'imprimante pour la mettre hors tension.
- 9. Débranchez le câble USB du port USB de l'imprimante.

#### Important !

- Le câble USB permet de transférer les données seulement. L'imprimante ne peut pas être alimentée par l'ordinateur, via le câble. C'est la raison pour laquelle il faut insérer des piles dans l'imprimante ou raccorder l'adaptateur secteur proposé en option.
- Il est vivement conseillé d'utiliser l'adaptateur secteur proposé en option pour alimenter l'imprimante pendant la transmission de données.
- Lorsque l'adaptateur secteur proposé en option est raccordé à l'imprimante, la fonction d'extinction automatique (page 19) reste inactive tant que l'imprimante est raccordée à l'ordinateur.

## Référence

Cette section contient des informations supplémentaires au sujet de l'entretien, la résolution des problèmes et des informations d'ordre technique.

### Entretien de l'imprimante

Lorsque la tête d'impression est sale, les tirages sont de mauvaise qualité. Le cas échéant, procédez de la façon suivante pour nettoyer la tête d'impression.

#### Important!

- Utilisez par exemple un coton-tige, si possible très fin, pour nettoyer la tête d'impression.
- Il faut mettre l'imprimante sous tension pour pouvoir ouvrir le tiroir à disque et le volet frontal. N'oubliez pas de la remettre hors tension après avoir ouvert le tiroir à disque et le volet frontal.
- Si vous utilisez l'adaptateur secteur proposé en option pour alimenter l'imprimante, débranchez-le de l'imprimante après l'ouverture du volet frontal.

### Pour nettoyer la tête d'impression

- 1. Appuyez sur la touche 🔿 de l'imprimante pour la mettre sous tension.
- 2. Appuyez sur la touche (a) de l'imprimante.
  - Le tiroir à disque s'ouvre partiellement.
- 3. Tirez le tiroir avec précaution jusqu'à ce qu'il soit complètement ouvert.
  - Si un disque est sur le tiroir, enlevez-le.
- 4. Ouvrez le volet frontal.
  - Si l'imprimante contient un ruban encreur, enlevez la cassette.
- 5. Appuyez sur 📻 pour mettre l'imprimante hors tension.

- Essuyez délicatement la surface de la tête d'impression avec un cotontige imprégné d'alcool.
  - Au lieu de l'alcool vous pouvez aussi utiliser un produit de nettoyage pour tête de platine cassette.

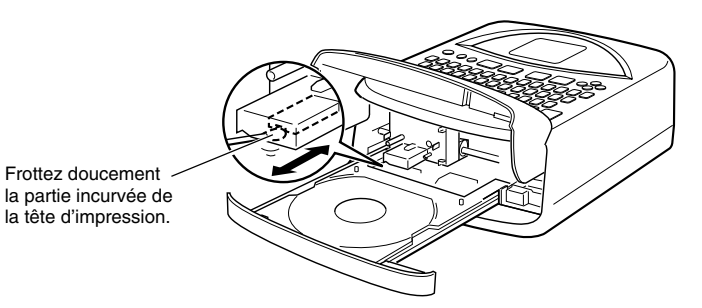

### Nettoyage de l'extérieur de l'imprimante

Essuyez l'extérieur de l'imprimante avec un chiffon doux imprégné d'eau et bien essoré. N'utilisez jamais de benzène, alcool, diluant ni aucun autre produit volatil risquant d'endommager le boîtier en plastique.

### Guide de résolution des problèmes

Reportez-vous à ce guide dès qu'un problème se présente pendant l'impression ou toute autre opération. Si vous ne parvenez pas à trouver la solution, contactez votre revendeur ou le service après-vente CASIO le plus proche.

| Problème                                                                | Cause                                                                   | Solution                                                                                                    |
|-------------------------------------------------------------------------|-------------------------------------------------------------------------|----------------------------------------------------------------------------------------------------|
| Rien n'apparaît<br>sur l'afficheur.                                     | Le contraste de l'affichage est mal réglé.                              | Réglez le contraste (page 25).                                                                                                    |
|                                                                         | L'adaptateur secteur<br>(en option) n'est pas<br>raccordé correctement. | Raccordez correctement<br>l'adaptateur secteur (page<br>17).                                                                                                    |
|                                                                         | Les piles sont<br>déchargées.                                           | Remplacez les piles par<br>des neuves ou raccordez<br>l'adaptateur secteur (en<br>option) (pages 15 et 17).                                                                                                    |
|                                                                         | Les piles ne sont pas<br>insérées correctement.                         | Insérez correctement les<br>piles (page 15).                                                                                                    |
| Le tiroir à disque<br>ne s'ouvre pas<br>lorsque vous<br>appuyez sur (). | L'électricité n'est pas<br>fournie à l'imprimante.                      | <ul> <li>Raccordez correctement<br/>l'adaptateur secteur (en<br/>option) ou insérez des piles<br/>(pages 15 et 17).</li> <li>Si le tiroir à disque ne<br/>s'ouvre toujours pas,<br/>ouvrez-le comme indiqué<br/>à la page 14.</li> </ul> |
|                                                                         | L'imprimante est hors tension.                                          | Appuyez sur 🛞 pour mettre l'imprimante sous tension.                                                                                                    |

| Problèm                                                                                                 | Cause                                                                                                    | Solution                                                                                                    |
|----------------------------------------------------------------------------------------------------|----------------------------------------------------------------------------------------------------|----------------------------------------------------------------------------------------------------|
| Rien n'est<br>imprimé.                                                                                  | L'étiquette ne contient que des espaces vides.                                                                                                    | Saisissez le texte qui doit apparaître sur l'étiquette.                                                                                                    |
|                                                                                                    | Le fichier importé de l'ordinateur ne contient aucune donnée.                                                                                                    | Importez un fichier<br>contenant les données<br>souhaitées.                                                                                                    |
| L'impression n'est<br>pas nette, les<br>caractères sont<br>sales, l'impression<br>est trop claire, etc. | Vous essayez<br>d'imprimer sur une des<br>étiquettes suivantes :<br>• Etiquette ayant une<br>surface irrégulière<br>• Etiquette ayant des<br>lignes ou des dessins<br>• Etiquette prévue pour<br>l'impression à jet<br>d'encre | Reportez-vous à la feuille<br>volante " Précautions<br>concernant l'impression "<br>pour de plus amples<br>informations sur le type de<br>disques recommandés pour<br>cette imprimante. |
|                                                                                                    | La tête d'impression est sale.                                                                                                    | Nettoyez la tête<br>d'impression (page 59).                                                                                                    |
|                                                                                                    | Les piles sont faibles.                                                                                                    | Remplacez les piles par<br>des neuves ou raccordez<br>l'adaptateur secteur (en<br>option) (pages 15 et 17).                                                                             |
|                                                                                                    | Le réglage de densité<br>d'impression n'est pas<br>correct.                                                                                                    | Réglez la densité de<br>l'impression (page 55).                                                                                                    |

| Problèm                                                                                          | Cause                                                                                                    | Solution                                                                                                    |
|--------------------------------------------------------------------------------------------------|----------------------------------------------------------------------------------------------------|----------------------------------------------------------------------------------------------------|
| La couleur du<br>texte imprimé est<br>différente de celle<br>de la cassette de<br>ruban encreur. | La couleur du ruban<br>encreur superposée à<br>celle du disque produit<br>une autre couleur.                    | Imprimez sur des disques<br>de couleur claire et utilisez<br>une cassette de ruban<br>encreur sombre.       |
| Le contenu de<br>l'étiquette est mal<br>aligné.                                                  | La position du disque<br>dans le tiroir n'est pas<br>correcte.                                                  | Positionnez correctement le<br>disque avec le guide et les<br>lignes de repérage (page<br>54).              |
| Impression<br>impossible.                                                                        | Les piles sont faibles.                                                                                         | Remplacez les piles par<br>des neuves ou raccordez<br>l'adaptateur secteur (en<br>option) (pages 15 et 17). |
|                                                                                                  | La cassette de ruban<br>encreur est terminée.                                                                   | Remplacez la cassette (page 21).                                                                            |
| Impossible de<br>saisir du texte.                                                                | Vous avez appuyé sur<br>la touche <b>FUNCTION</b><br>mais vous n'avez pas<br>encore appuyé sur une<br>commande. | Appuyez sur <b>ESC</b> pour<br>désactiver la touche<br><b>FUNCTION</b> .                                    |

### Messages d'erreur

| Message                                            | Cause et Solution préconisée                                                                                                    |
|----------------------------------------------------|----------------------------------------------------------------------------------------------------|
| LOW BATTERY!<br>CONTINUE TO<br>PRINT? SET/ESC      | Les piles sont faibles.<br>→ Remplacez-les dès que possible.                                                                                                    |
| LOW BATTERY!                                       | Les piles sont faibles.<br>→ Remplacez-les dès que possible.                                                                                                    |
| DATA ERROR!<br>INITIALIZE THE<br>PRINTER!          | Vous essayez d'utiliser l'imprimante sans avoir<br>initialisé la mémoire.<br>→ Initialisez immédiatement la mémoire.                                                                                      |
| PRINT ERROR!<br>LOAD AN INK<br>RIBBON<br>CASSETTE! | <ul> <li>Vous essayez d'imprimer sans cassette de ruban<br/>encreur, ou bien la cassette n'est pas insérée<br/>correctement.</li> <li>→ Insérez correctement la cassette de ruban<br/>encreur.</li> </ul> |
| PRINT ERROR!<br>NO INK RIBBON!                     | La cassette de ruban encreur insérée est terminée.<br>→ Remplacez-la par une autre.                                                                                                    |
| NOT ENOUGH<br>INK RIBBON FOR<br>NEXT PRINT         | Le ruban encreur est insuffisant pour imprimer<br>l'étiquette complète.<br>→ Remplacez-le par une autre cassette de ruban<br>encreur.                                                                     |
| PRINT ERROR!<br>LOAD A DISC INTO<br>THE PRINTER!   | Vous essayez d'imprimer alors que l'imprimante ne<br>contient pas de disque.<br>→ Posez correctement un disque sur le tiroir.                                                                             |
| NO DATA!                                           | Vous essayez de rappeler, modifier ou supprimer<br>une phrase de la mémoire alors qu'aucune donnée<br>n'est enregistrée.<br>→ Sélectionnez la phrase correcte.                                            |
|                                                    | <ul> <li>Vous essayez de rappeler ou de supprimer les<br/>données d'une étiquette qui n'a pas été enregistrée.</li> <li>→ Enregistrez les données avant d'essayer de les<br/>rappeler.</li> </ul>         |

| Message                                    | Cause et Solution préconisée                                                                                                    |
|--------------------------------------------|----------------------------------------------------------------------------------------------------|
| ENTIRE PHRASE<br>COULD NOT BE<br>RECALLED! | <ul> <li>Le nombre de caractères de la phrase est supérieur<br/>au nombre autorisé. Le nombre de caractères<br/>possible seulement est rappelé.</li> <li>→ Vous pouvez utiliser les caractères rappelés<br/>seulement ou bien réduire le nombre de<br/>caractères pour pouvoir rappeler toute la phrase.</li> </ul> |
| NO INPUT TEXT!                             | <ul> <li>L'étiquette que vous essayez d'imprimer ou<br/>d'afficher ne contient aucun texte.</li> <li>→ Sélectionnez une autre étiquette ou saisissez du<br/>texte.</li> </ul>                                                                                                    |
| SAME NAME<br>ALREADY USED!                 | Le nom sous lequel vous essayez d'enregistrer une<br>étiquette a déjà été utilisé pour une autre étiquette.<br>→ Utilisez un autre nom.                                                                                                    |
| LINK ERROR!<br>CHECK ALL<br>CONNECTIONS!   | Les données ne peuvent pas être reçues de<br>l'ordinateur.<br>→ Vérifiez toutes les connexions et effectuez les<br>opérations correctes.                                                                                                    |
| MEMORY FULL!                               | <ul> <li>Vous ne pouvez pas enregistrer les données<br/>souhaitées parce que la mémoire est pleine.</li> <li>→ Supprimez certaines données de la mémoire pour<br/>libérer de l'espace.</li> </ul>                                                                                                    |

### Illustrations

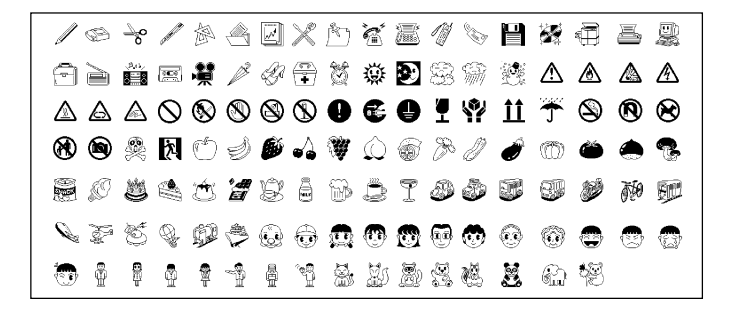

#### Symboles, signet et caractères spéciaux

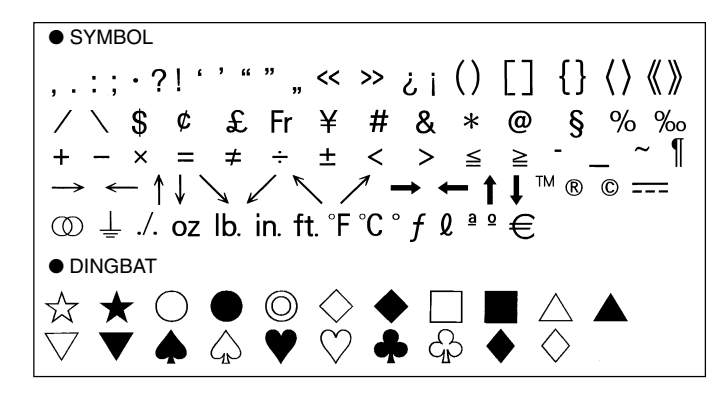

NUMBER (1) (2) (3) (4) (5) (6) (7) (8) (9) (10) (11) (12) (13) (14) (15) (16) (17) (18) (19) (20) ii iii iv v vi vii viii ix x 1/2 1/4 3/4 00 01 02 03 04 05 06 07 08 09 10 11 12 13 14 15 16 17 18 19 20 21 22 23 24 25 26 27 28 29 30 31 32 33 34 35 36 37 38 39 40 41 42 43 44 45 46 47 48 49 50 51 52 53 54 55 56 57 58 59 60 61 62 63 64 65 66 67 68 69 70 71 72 73 74 75 76 77 78 79 80 81 82 83 84 85 86 87 88 89 90 91 92 93 94 95 96 97 98 99 90 91 92 93 94 95 96 97 98 99 00 01 02 03 04 05 06 07 08 09 10 11 12 13 14 15 16 17 18 19 GREEK, RUSSIAN В F 7 н Θ ΚΛΜ ΝΞ Α Λ Ρ Ψ Ο п Σ D Х Ω α В 7 δ ζ θ ξ λ μ υ π ε η х 0 ρ  $\sigma$ Е Ë Ж φ χ Α Б В Л τ υ W ω 3 И Й К Л Μ Н Ο П Ρ V Φ С Ч Ш Ш Э Х Ш Ъ Ы Ь Ю Я а 6 в ë е ж Г Д 3 и Й к Л м н 0 п do x С т V ш ч ш 111 ы р ъ ь Э юя

### Formats d'étiquettes

| Туре        | Num-<br>éro | Format | Contenu  | Taille<br>verticale<br>(mm) | Nombre<br>maximal |
|-------------|-------------|--------|----------|-----------------------------|-------------------|
| FOR-<br>MAT | 1           |        | TITLE    | 12                          | 12                |
|             | 2           |        | TITLE    | 9                           | 16                |
|             |             |        | TITLE1   | 6                           | 24                |
|             | 3           |        | TITLE2   | 6                           | 24                |
|             | 4           |        | TITLE    | 9                           | 16                |
|             | 4           |        | COMMENT  | 3                           | 49                |
|             | _           |        | COMMENT  | 3                           | 49                |
|             | 5           |        | TITLE    | 9                           | 16                |
|             | 6           |        | TITLE    | 6                           | 24                |
|             | 0           |        | COMMENT  | 3                           | 49                |
|             | 7           |        | COMMENT  | 3                           | 49                |
|             |             |        | TITLE    | 6                           | 24                |
|             |             |        | TITLE1   | 3                           | 49                |
|             | 8           |        | TITLE2   | 3                           | 49                |
|             |             |        | TITLE3   | 3                           | 49                |
|             |             |        | TITLE    | 6                           | 24                |
|             | 9           |        | COMMENT1 | 3                           | 49                |
|             |             |        | COMMENT2 | 3                           | 49                |
|             |             |        | COMMENT1 | 3                           | 49                |
|             | 10          |        | COMMENT2 | 3                           | 49                |
|             |             |        | TITLE    | 6                           | 24                |

| Туре | Num-<br>éro | Format | Contenu  | Taille<br>verticale<br>(mm) | Nombre<br>maximal |
|------|-------------|--------|----------|-----------------------------|-------------------|
| FOR- | 11          |        | TITLE    | 6                           | 24                |
| MAT  |             |        | ITEM1~4  | 3                           | 24 (×4)           |
|      | 12          |        | TITLE1~4 | 3                           | 49 (×4)           |
|      | 13          |        | ITEM1~8  | 3                           | 24 (×8)           |
|      |             |        | TITLE    | 6                           | 24                |
|      | 14          |        | COMMENT  | 3                           | 49                |
|      |             |        | ITEM1~4  | 2                           | 18 (×4)           |
|      | 15          |        | TITLE    | 6                           | 24                |
|      | 15          |        | ITEM1~4  | 2                           | 37 (×4)           |
|      | 16          |        | TITLE    | 6                           | 24                |
|      | 10          |        | ITEM1~8  | 2                           | 18 (×8)           |
|      | 17          |        | ITEM1~8  | 2                           | 37 (×8)           |
|      | 18          |        | ITEM1~16 | 2                           | 18 (×16)          |
| LOGO | 1           |        | LOGO     | _                           | —                 |
|      | 2           |        | LOGO     | —                           |                   |
|      |             |        | TITLE    | 6                           | 12                |
|      | 3           |        | LOGO     | _                           | _                 |
|      |             |        | TITLE1~2 | 3                           | 24 (×2)           |
|      | 4           |        | LOGO     | _                           | _                 |
|      |             |        | TITLE1~3 | 3                           | 24 (×3)           |

| Туре | Num-<br>éro | Format | Contenu | Taille<br>verticale<br>(mm) | Nombre<br>maximal |
|------|-------------|--------|---------|-----------------------------|-------------------|
| AUTO | 1           |        | TITLE   | 15~3                        | 49                |
|      | _           |        | TITLE1  | 6~3                         | 49                |
|      | 2           |        | TITLE2  | 6~3                         | 49                |

### **Fiche technique**

#### Modèle : CW-75

Entrée

Clavier : Type machine à écrire (QWERTY)

#### Types de caractères

Alphabétiques : 52 (A à Z, a à z) ; 99 (Á, ß, Ç, etc.) Numériques : 10 Grecs : 48 Russes : 66 Symbols: 251 Illustrations : 124 Personnalisables : 4 caractères

#### Afficheur

Type : A cristaux liquides (1 ligne  $\times$  12 caractères) Matrice de caractères :  $96 \times 64$  points, plus symbole

#### Impression

Définition : 200 ppp Vitesse approximative : 9 mm /seconde (ruban encreur noir) 5,1 mm /seconde (ruban encreur argent, rouge, bleu, vert) La vitesse réelle dépend de divers facteurs. Système d'impression : Par transfert thermique Largeur d'impression : Environ 16 mm Longueur d'impression : Environ 74 mm Polices : New Sans-serif, New Sans-serif Italique, New Sans-serif Arrondie, New Roman, New Roman Italique Styles de caractères : Normal, gras Nombre de lignes : 8 maximum

#### Mémoire

Texte : 4000 caractères au maximum Phrases prêtes à l'emploi : 49 caractères maximum (9 phrases)

#### Généralités

Alimentation : Huit piles alcalines de taille AA, Adaptateur secteur AD-A12280L (disponible en option) Sauvegarde de la mémoire : Pile intégrée Longévité de la pile intégrée : Indiquée sur l'étiquette au dos de l'imprimante (à 20°C). Le remplacement de cette pile doit être effectué par un service après-vente CASIO et n'est pas gratuit. Consommation : 18 W Extinction automatique : Environ six minutes après la dernière opération. • L'extinction automatique se désactive si l'adaptateur secteur est raccordé à l'imprimante et l'imprimante à l'ordinateur. Dimensions : 76 (H) x 184 (L) x 185 (P) mm Poids approximatif : 900 g sans les piles Température de service : De 10°C à 35°C

# **CASIO**<sub>®</sub>

#### CASIO COMPUTER CO., LTD.

6-2, Hon-machi 1-chome Shibuya-ku, Tokyo 151-8543, Japan